## MANUAL AYUDA MATRÍCULA DESDE SELECTIVIDAD

Servicio de Información C.A. UNED Pontevedra 2017

DUED

PONTEVEDRA

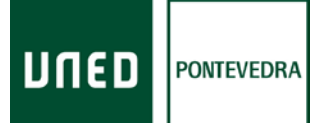

## MANUAL AYUDA MATRÍCULA DESDE SELECTIVIDAD

Si está interesado en realizar la matrícula le orientaremos sobre los pasos a realizar: Debe entrar en la página web del centro asociado: <u>www.unedpontevedra.com</u> . Una vez tenga la página abierta pinche en la opción **Quiero ser alumno** 

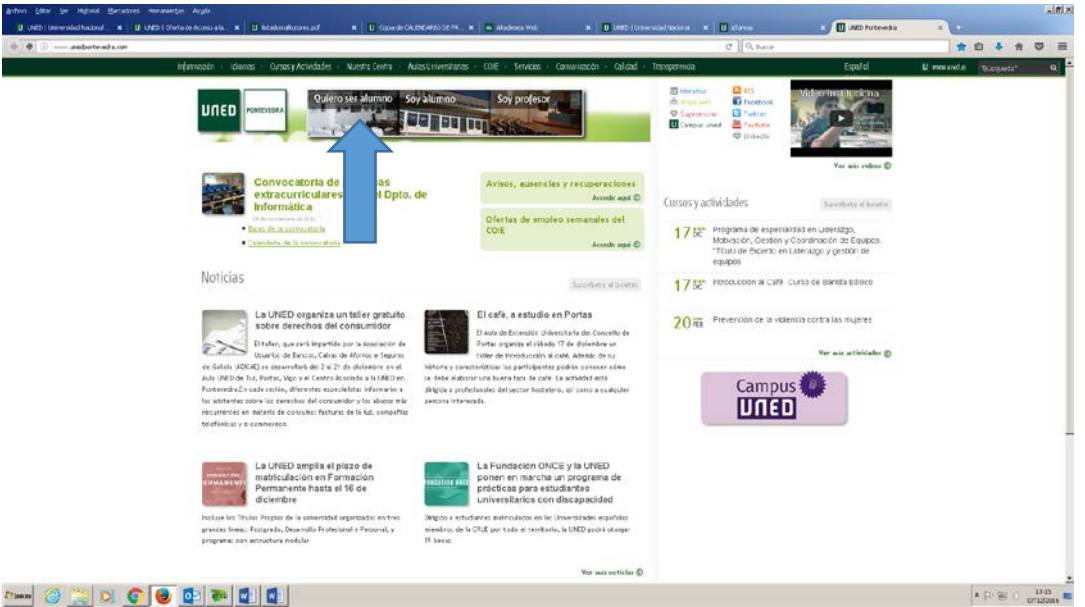

En el desplegable que le aparece pinche en el rectángulo verde que dice Matrícula

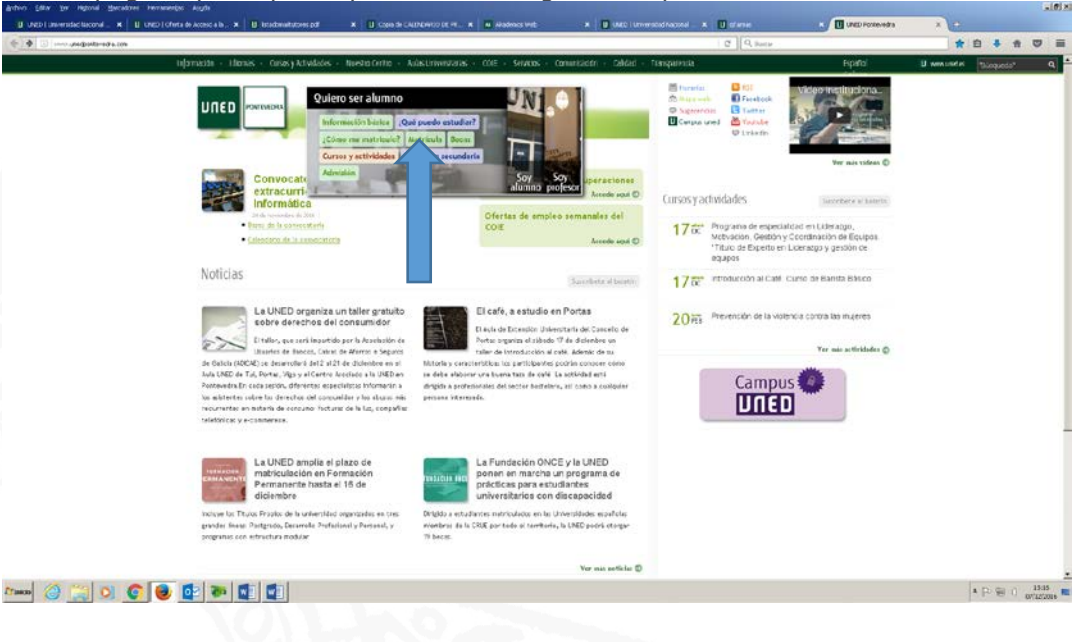

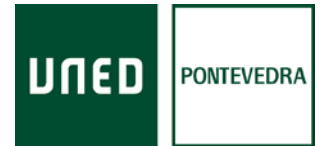

| U UNED Parcenada 🛛 💥 🛄 PLANCA        | ATTES CORRECT & DEFENSION AND STREAM AND A CONTRACTOR OF A CONTRACT A                                                                                                    |                                                                                                    | IA a DIA      |
|--------------------------------------|----------------------------------------------------------------------------------------------------|----------------------------------------------------------------------------------------------------|---------------|
| - C © portal unwelles (portal units) | Luaped+97.191003208_dad+conta8_ad+ena+FCRTA,                                                                                                    |                                                                                                    | \$ I          |
|                                      | Estés donde estés                                                                                                    |                                                                                                    |               |
|                                      | ESTUDIOS INVESTIGACIÓN INTERNACIONAL COMUNICACI                                                                                                    | ION LAUNED ACCESSION ACCAMPUS                                                                                                    |               |
|                                      | ADMISIÓN Y MATRÍCULA POR INTERNET                                                                                                    |                                                                                                    |               |
|                                      | Elige los estucios en los que quieres matricularte                                                                                                    |                                                                                                    |               |
|                                      | Normatulo de matricala para GRADOS, MÁNTERES, DOCTORACIÓN Y CURRO DE ACCESO                                                                                                    | s                                                                                                    |               |
|                                      | Ortenaciones per a puerificar clien os materiada - PLAN DE ACOGICA                                                                                                    | ×                                                                                                    |               |
|                                      | Primeras papar en la UNEC                                                                                                    | · ·                                                                                                    |               |
|                                      | Manuel para la Aplicación de Mientodal de Grados 2614 - 2017                                                                                                    | · · · · · · · · · · · · · · · · · · ·                                                                                                    |               |
|                                      | de las antella recipital de las destinantes pages councies la envirtancia da page de las destinados<br>moltos es compreter em tento de fonda como consecuencia de entra antella este instala<br>han el da modificadas.<br>En el callo os compretes de las de las de las MADs paladentes en Manife el pages pages partes de activita<br>de modificadas. | cillo (1974) en emergio e voci dei o invani techno posseriori cal di cio conclucio la di di porterona<br>conse de menticata enfenciana a las placasas (A. 27 y al pagas destrici cil acca (A. 26 angene de parme)<br>ante colo, parma placasa de la regressante las deis<br>microlos, parma placa construi e importa informa no accasa altanteria, de escanto que tecnolisio |               |
|                                      | sep palicie en las coos que el PMSUTE DE LA LIQUICIACIÓN NUESE MÁTICE, como coneccie<br>tolicitadorginal.                                                                                                    | nciè de par se selectione un anique n'amero de chédikas a de mayor i soporte que los de la                                                                                                    |               |
|                                      | GRADOS ELES V MASTERES ELES                                                                                                    | Doctorado Navyos Programas EEES (RD 99/2411)                                                                                                    |               |
|                                      |                                                                                                    |                                                                                                    |               |
|                                      | Oostorade Antiquos Pregram as 6665 (RD<br>1393/2007)                                                                                                    |                                                                                                    |               |
|                                      | FORMACIÓN PERMANENTE                                                                                                    |                                                                                                    |               |
|                                      | FORMACIÓN PERMANENTE Y PROFESIONAL 🛛 👻 MATRÍCULA CURSO DE IDI                                                                                                    | MAS MATRICULA LIBRE DE IDIONAS                                                                                                    |               |
|                                      |                                                                                                    | Rearra de charte 🛛                                                                                                    |               |
| CataPageMericula .pdf . A            |                                                                                                    |                                                                                                    | Mudrar Solo 3 |
| - 🥔 🙄 🖸 🌍                            | 😼 💿 🐲 🖾 🚭                                                                                                    |                                                                                                    | * E: B: 0 205 |

En la pantalla que podrá ver a continuación tiene que pinchar en la casilla verde de GRADOS EEES

En el desplegable que aparece tiene que pinchar en primer lugar en el texto subrayado que dice **normas de admisión**.

| UNED Poster-edra    | * TENDWICKTOS OLONICOS            | X NASTER UNSHERSTARDON X                                                                                                    | UNED   Acheolor y Placicu                                                           | *                                                                                                    |                                                                                  |                                                                                                    | 8 = 0                |
|---------------------|-----------------------------------|----------------------------------------------------------------------------------------------------|-------------------------------------------------------------------------------------|----------------------------------------------------------------------------------------------------|----------------------------------------------------------------------------------|----------------------------------------------------------------------------------------------------|----------------------|
| C @ portal          | uned es (portal/page?_pageid=93,1 | 191003208_dad-portal8_scheme                                                                                                    | PORTA.                                                                              |                                                                                                    |                                                                                  |                                                                                                    | *                    |
|                     |                                   | AUMINION I MAINIO                                                                                                    | ULA FUR INTERIN                                                                     |                                                                                                    |                                                                                  |                                                                                                    |                      |
|                     |                                   | Elige los estudios en los qu                                                                                                    | e qui eres macricularte                                                             |                                                                                                    |                                                                                  |                                                                                                    |                      |
|                     |                                   | Normativa de matricula para 644                                                                                                 | COS, MASTERES, DOCTORADI                                                            | SY CURSO DE ACCESO                                                                                                   |                                                                                  |                                                                                                    | 6                    |
|                     |                                   | Or lencaciones para planificar bien                                                                                             | tu matricula - PLAN DE ACOG                                                         | DA                                                                                                    |                                                                                  |                                                                                                    | 6                    |
|                     |                                   | Primeros pasos en La UNED                                                                                                    |                                                                                     |                                                                                                    |                                                                                  |                                                                                                    | 4                    |
|                     |                                   | Manual para La Aplicación de Mat                                                                                                | icula de Grados 2014 - 2017                                                         |                                                                                                    |                                                                                  |                                                                                                    | 6                    |
|                     |                                   | 1011: Debes solar previoevence ide                                                                                              | efficado an Campus UNID co                                                          | to utcarlo y contración                                                                                              |                                                                                  |                                                                                                    |                      |
|                     |                                   | SE AMPLÍK EL PLAZO DE MATRÍK<br>de las estadiontes que Inacione<br>recibos se cargarila en la mirma<br>han sido modificadas.    | tulla Hàsta El Clá BDE N<br>n el pago, cuando la sutor<br>Techa, Cotro consecuenci  | OVEMBRE DE 2016 para las intendios<br>esción para la orden de domiciliació<br>a de esta ampliación, las instruccione | cficiales de Grado, Máss<br>n (XEPA) se entregue y v<br>s de matricula referidas | er y Carno de Acceso para mayons de X y 45 años. En el c<br>slíde en una techa posterior el 25 de ocudare, los dos prim<br>a los placos (ILI) y al pago dominitado (ILIA regardo pun | etu<br>1913 -<br>10) |
|                     |                                   | En el último Consejo de Sobiern<br>de matricola que permiti a a los<br>rea por ble en las casos par el 0<br>solicitad original. | o de la UNED celabrado en<br>estudían se realizar una so<br>HIPORTE DE LA LIQUIDACE | Madrid el parado cuerro de ocuáre;<br>la vez una modificación en se matric<br>NI FUESE MAYCE, como consecuenci       | se aprobó a propiesta<br>Ja, pero sólo quardo el<br>a de que se selaccioner      | de la representación de los estudiantes anolí ar la instru-<br>importe Final no se viese alterado, de manera que rambié<br>en meyor número de créditos o de mayor importe que los o  | clân<br>n<br>Jete    |
|                     |                                   | ESTUDIOS OFICIALES                                                                                                    |                                                                                     |                                                                                                    |                                                                                  |                                                                                                    |                      |
|                     |                                   | GRADOS EEES                                                                                                    |                                                                                     | MÁSTERES GEES                                                                                                    |                                                                                  | Doctorado Nuevos Programas 5555 (RD 99/201)                                                                                                    | 2                    |
|                     |                                   | Coroulta la oferta da grados 9                                                                                                  | ,                                                                                   |                                                                                                    |                                                                                  |                                                                                                    |                      |
|                     |                                   | ADMISION                                                                                                    |                                                                                     |                                                                                                    |                                                                                  |                                                                                                    |                      |
|                     |                                   | INCOME OF IN PARTY OF                                                                                                    |                                                                                     |                                                                                                    |                                                                                  |                                                                                                    |                      |
|                     |                                   | MATRICINA                                                                                                    | ve date .                                                                           |                                                                                                    |                                                                                  |                                                                                                    |                      |
|                     |                                   | Del 8 de julio al 8 de noviembre<br>Este período será surgendi do o<br>ambos inclueive, por el o erre s                         | e do 2016.<br>Sel 1 al 15 de agosto.<br>acecional de la                             |                                                                                                    |                                                                                  |                                                                                                    |                      |
|                     |                                   | U. FARDON AN                                                                                                    |                                                                                     |                                                                                                    |                                                                                  |                                                                                                    |                      |
|                     |                                   | INCIAR MATRICIRA O                                                                                                    |                                                                                     |                                                                                                    |                                                                                  |                                                                                                    |                      |
|                     |                                   | Dectorado Antigues Progra<br>1997/2007)                                                                                         | imas EE.ES (RD) 🗸 🗸                                                                 |                                                                                                    |                                                                                  |                                                                                                    |                      |
|                     |                                   | Dectorado Atolgeos Progra<br>1393/2007)                                                                                         | imas 65.55 (RD) ♥                                                                   |                                                                                                    |                                                                                  |                                                                                                    |                      |
| CartoFlagoNacticula | aff A                             | Declarado Antigues Progra<br>1393/2007)                                                                                         | imas BEES (RD) 👻                                                                    |                                                                                                    |                                                                                  |                                                                                                    | Pactor No.           |

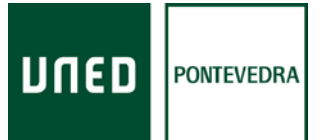

A través de esta pantalla conseguirá la carta de admisión, necesaria para realizar el abono de las tasas de traslado de selectividad. Éste abono de tasas es el justificante que presentará para poder matricularse.

En primer lugar a la izquierda de la pantalla tiene un desplegable con distintas opciones, debe pulsar en el segundo de ellos, el que dice **formulario de solicitud de admisión** 

| T Buscador de actividades - U x D Programa de especialidad = x D U UNID [JQué es la Adresa: x                                             |                                                                                                    | 8 8 8          |
|----------------------------------------------------------------------------------------------------|----------------------------------------------------------------------------------------------------|----------------|
| ← → C O portal uned es/portal/page?_paged=93,140363206_dad=porta6_schema=PORTNL                                                           |                                                                                                    | <b>☆</b> 1     |
| UNED Esté                                                                                                    | s donde estés desde                                                                                                    |                |
| ESTUDIOS INVESTIGACIÓN                                                                                                    | INTERNACIONAL COMUNICACIÓN LA UNED CURSOS VIETUALES AL CAMPUS                                                                                                    |                |
| Admisión Grados                                                                                                    |                                                                                                    |                |
| ¿Qué es la admisión?                                                                                                    |                                                                                                    |                |
| Pais las catulás de Grade en la UHED no hey<br>La sómición se utiliza, enclusivemente, para sol                                           | timite de plusos.<br>Outo basíalos de especiante o servultamentad de estudios desde atris Universidad Expanifola e la URED.                                                                                                    |                |
| Admisión Grados                                                                                                    | Admisión Grados 2016/2017                                                                                                    |                |
| Internación General                                                                                                    |                                                                                                    |                |
| Formulario de solicitud de Admissión     Consultar a Imerimar Admissión                                                                   |                                                                                                    |                |
| • Internación en pdf                                                                                                    | Educienes cienen que solicitar Admisión?                                                                                                    |                |
| <ul> <li>Painiscoppidin Cursos de Adaptación (Cursos:<br/>Puunta)</li> <li>Debre estar identificado con sur Usuano y Conbase f</li> </ul> | 65 años, deste der S. Neuerickel expansion.<br>Entbildende verlagen einigen konstenden ein oders in des Universitätiel expansion y dessen transladar six expediente,<br>einigen einigen e |                |
| Autor                                                                                                    | la UNED                                                                                                    |                |
|                                                                                                    | Ampliado hasta el 8 de noviembre de 2016                                                                                                    |                |
| CURSO 2016-2017<br>Abieto de MATRICULA                                                                                                    | <ul> <li>Kisi utomsetn</li> </ul>                                                                                                    |                |
| para GRADO, MÁSTER y más                                                                                                    |                                                                                                    |                |
| Más oferta de estudios                                                                                                    | Tenga en Cuenta                                                                                                    |                |
| Estudios Oficiales<br>* Grados                                                                                                    | Para traslado de expediente o simultaneidad de estudios                                                                                                    |                |
| Grados Cembinados     Másteris EEES                                                                                                    | -Si ha iniciado estudios con Accesa por acceditación de experiencia laboral o profesional, podrá trasladame<br>siercom que se la recanazioan, al mienos 38 cráditos en los actudos que exurar en la UNED.                                                                                                    |                |
| 4🚥 🙆 🎇 🔍 💿 📵 🔯 🐲 💵                                                                                                    |                                                                                                    | * P 🗑 () 11:45 |

A continuación le aparecerá un formulario en la pantalla en el que deberá cubrir los datos personales que le piden, en la parte derecha también tendrá que cumplimentar datos referentes al estudio:

En la primera casilla elegirá la opción Iniciar estudios universitarios

En la segunda casilla elegirá la opción Bachillerato Logse y Pruebas de Acceso.

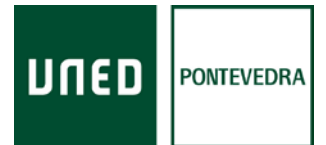

En la tercera casilla pondrá la Universidad en dónde realizó el examen de selectividad.

Como paso final tendrá que pinchar en el último botón del formulario: Validar solicitud

En función de su equipo informático le aparecerá:

1.Un número de documento y un pdf con la carta de admisión.

Tendría que imprimir dicha carta. Después deberá presentarla en la Universidad en la que realizó la selectividad. Allí pagará unas tasas correspondientes al traslado de expediente de selectividad.

A la Uned le enviará por correo postal, a la dirección que aparecerá en el paso final de la matrícula, una copia de la carta de admisión y el abono de las tasas del traslado.

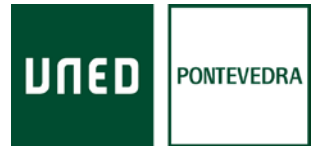

2. Le aparecerá un número de documento únicamente.

Tiene que pulsar el botón volver, y una vez vuelva a estar en la página anterior, en el margen izquierdo, debe pinchar en la opción **consultar e imprimir admisión**.

| a automatication till and a second as the second | Induction and a second second                                                     |                                                                                                    |  |
|--------------------------------------------------|-----------------------------------------------------------------------------------|----------------------------------------------------------------------------------------------------|--|
| C O bougenerestronational-pages-articlestration  | ad-portas_screma+CKTAL                                                            |                                                                                                    |  |
|                                                  | unen Estés                                                                        | donde estés desde                                                                                                    |  |
|                                                  | ESTUDIOS INVESTIGACIÓN IN                                                         | ITERNACIONAL COMUNICACIÓN La UNED ACCESO & ACCESO<br>CLURSOS VIRTUALES aL CAMPUS                                                                   |  |
|                                                  | Admisión Grados                                                                   |                                                                                                    |  |
|                                                  | Colore to a facilita d                                                            |                                                                                                    |  |
|                                                  | 200e es la admision?                                                              |                                                                                                    |  |
|                                                  |                                                                                   |                                                                                                    |  |
|                                                  | Para los estudios de Grado en la UNED no hay im                                   | nte de plazas.<br>Las teoríado de conseñente o aresultanaidad da astrodore danda etra Universidad Esendola a la 10057).                            |  |
|                                                  | La sample of and a second second second                                           | an parane de anteresta à contrasteria de Estador deste que contraster estadore a la cuerta                                                         |  |
|                                                  |                                                                                   | Adminión Grados 2016/2017                                                                                                    |  |
|                                                  | Admisión Grados                                                                   | Admision Grados 2010/2017                                                                                                    |  |
|                                                  | <ul> <li>Información General</li> </ul>                                           |                                                                                                    |  |
|                                                  | Formulario de solicitud de Admisión                                               |                                                                                                    |  |
|                                                  | <ul> <li>Consultar e Imprimir Asmisión</li> </ul>                                 | ¿Quiénes tienen que Solicitar Admisión?                                                                                                    |  |
|                                                  | <ul> <li>Información en pdf</li> <li>Resistanción de Admitación (Comos</li> </ul> | - Estudantes procedentes de Salectividad, Prueba de accesa a la Universidad para mayores de 25 e de                                                |  |
|                                                  | Puente)                                                                           | 45 anes, decide otra Universidad espaticia Estudiantes que vengan cursando estudios en otra Universidad española y deseer trasladar su expediente. |  |
|                                                  | Debe ester identificado con su Usuario y Contraseñe                               | para continuar estudios en la UNED.<br>- Estudiantes matriculados en otra Universidad española que queran simultanear estudios con un Grado en     |  |
|                                                  |                                                                                   | la UNED                                                                                                    |  |
|                                                  | PLASTO                                                                            | 2.5                                                                                                    |  |
|                                                  | MATRICULA                                                                         | Plazo                                                                                                    |  |
|                                                  |                                                                                   |                                                                                                    |  |
|                                                  |                                                                                   | Ampliado hasta el 8 de noviembre de 2016                                                                                                    |  |
|                                                  | CUPSO 2016-2017                                                                   |                                                                                                    |  |
|                                                  | Abierto el plazo de MATRICULA                                                     | * Más información                                                                                                    |  |
|                                                  | para GRADO, MASTER y mas                                                          |                                                                                                    |  |
|                                                  | Mis eferta de estudios                                                            |                                                                                                    |  |
|                                                  | Estadias Oficialas                                                                | Tenga en Guenta                                                                                                    |  |
|                                                  | * Grados                                                                          | Para traslado de expediente o simultaneidad de estudios                                                                                            |  |
|                                                  | Grados Cembinados                                                                 | -Si ha iniciado estudios con Accesa por acreditación de experiencia laboral o profesional, podrá trasladarse                                       |  |
|                                                  | * Masteris EEES                                                                   | siempre que se le reconozcan, al menos 18 créditos en los estudios que quiere cursar en la UNED                                                    |  |

Tendrá que cubrir el casillero del nif/pasaporte con su número de DNI, NIE, etc..

En la casilla que dice número de documento, debe introducir el número que le apareció al cumplimentar el formulario de admisión

A continuación debe pulsar el botón que dice consultar

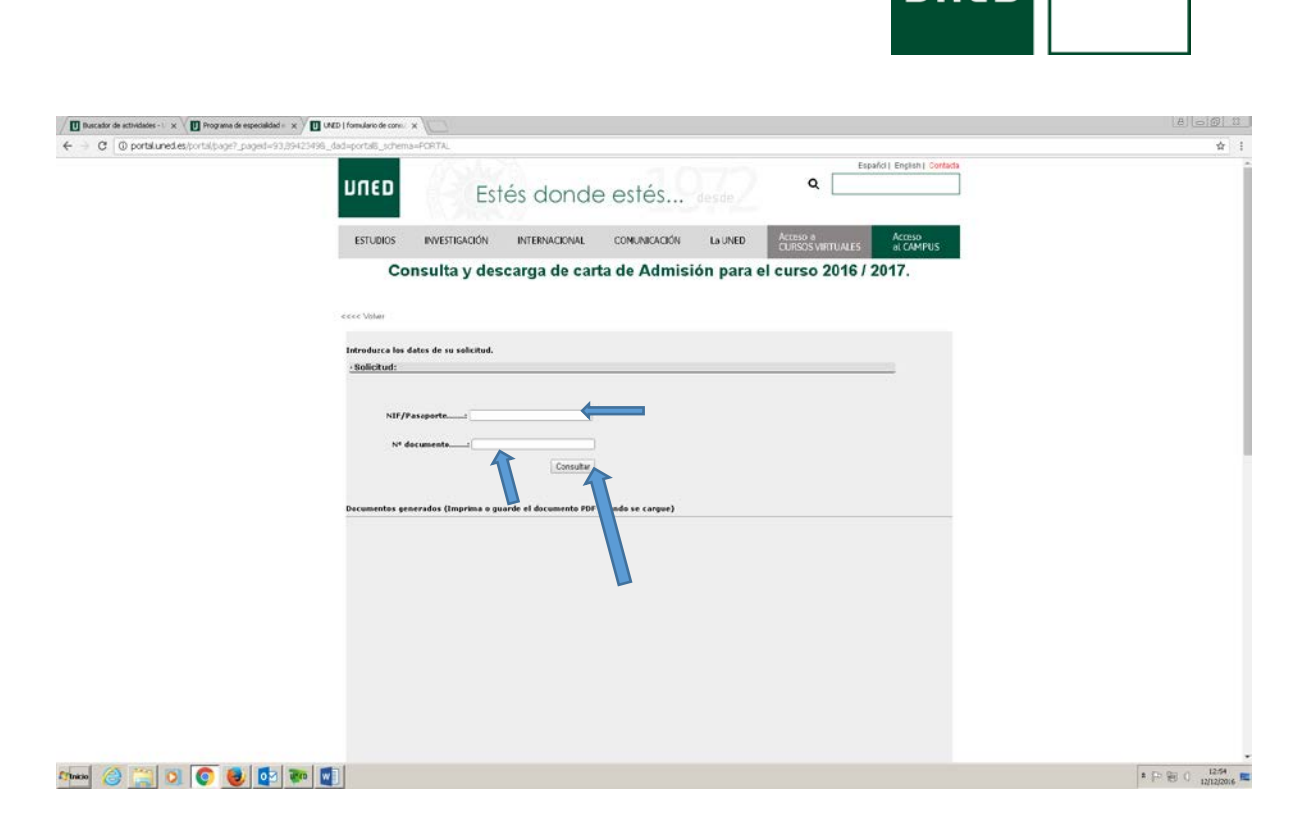

ΠI

PONTEVEDRA

Le aparecerá el pdf con la carta de admisión.

Tendría que imprimir dicha carta. Después deberá presentarla en la Universidad en la que realizó la selectividad. Allí pagará unas tasas correspondientes al traslado de expediente de la selectividad.

A la Uned le enviará por correo postal, a la dirección que aparecerá en el paso final de la matrícula, una copia de la carta de admisión y el abono de las tasas del traslado.

Una vez gestionada la carta de admisión, puede continuar realizando la matrícula. Si pulsa en el logo de la Uned, situado en la esquina superior izquierda de la pantalla nos situaremos en el inicio del portal uned y podremos continuar con la matrícula

| 🖉 Buscador de actividades - 1 x V 📴 Programa de especialidad = x V 🛄 UNED   formulario de consi: x | 8 00 B                                      |
|----------------------------------------------------------------------------------------------------|---------------------------------------------|
| € → C O portslunedes/ports/page?_paged=93,89423498_dad=ports8_schema=FORTAL                        | \$ I                                        |
| unen Estés donde esté                                                                              | ÉS desde                                    |
| ESTUDIOS INVESTIGACIÓN INTERNACIONAL COMUNI                                                        | CACIÓN La UNED ACCESIO 8. ACCESIO 8. CAMPUS |
| Consulta y descarga de carta de A                                                                  | dmisión para el curso 2016 / 2017.          |
| e <ee td="" volum<=""><td></td></ee>                                                               |                                             |
| Introducca los dates de su solicitud.                                                              |                                             |
| - dym.a.uu -                                                                                       |                                             |
| NIF/Paseports                                                                                      |                                             |
| 64° decumente                                                                                      |                                             |
| Decumentos generados (Imprimo o guarde el documento PDF cuando se co                               | argue)                                      |
|                                                                                                    |                                             |
|                                                                                                    |                                             |
|                                                                                                    |                                             |
|                                                                                                    |                                             |
|                                                                                                    |                                             |
|                                                                                                    |                                             |
|                                                                                                    |                                             |
| Ammer 🕝 🔜 🔍 🔮 💇 🦇 🕎                                                                                | * P 🗐 C 12/12/2016 🛤                        |

DUED

PONTEVEDRA

Pinche en el cuadro rojo en la mitad de la página que indica curso 2016/17.

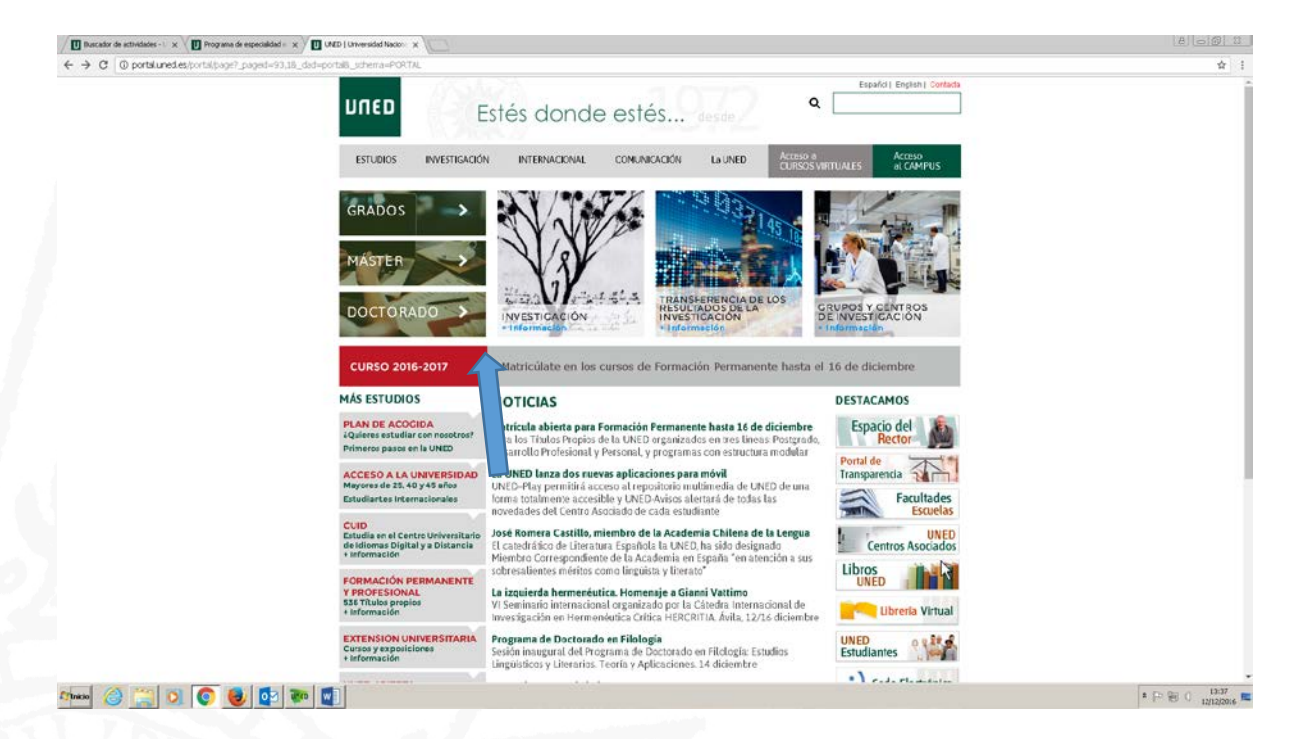

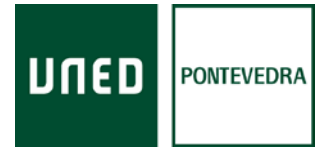

## En las opciones que aparecen para matricularse, elija en el primer cuadro verde, la opción de Grados EEES, y pinche en dicho cuadro

| T Ruscador de actividades - U x Programa de especialidad = x T UNED   Activad          | in y Matricel X                                                                                                    |                                                                                                    |                                                                     |                                                                                                    |                                                               | 8 0 0 1             |
|----------------------------------------------------------------------------------------|----------------------------------------------------------------------------------------------------|----------------------------------------------------------------------------------------------------|---------------------------------------------------------------------|----------------------------------------------------------------------------------------------------|---------------------------------------------------------------|---------------------|
| ← → C O portal uned es/portal/page?_paged=93,191083206_dad=por                         | taB_schema=PORTNL                                                                                                    |                                                                                                    |                                                                     |                                                                                                    |                                                               | ☆ 1                 |
| ESTUDIOS                                                                               | INVESTIGACIÓN INTERNA                                                                                                    | COMUNICACIÓN                                                                                                    | La UNED                                                             | Acceso a<br>CURSOS VIRTUALES a                                                                                                    | cceso<br>L CAMPUS                                             |                     |
| ADMISIÓN Y                                                                             | MATRÍCULA POR INTERNET                                                                                                    | r                                                                                                    |                                                                     |                                                                                                    |                                                               | - 1                 |
| Euge tos escuolo                                                                       | os en los que quieres matricularie                                                                                                | VO IDCODE ANTEON                                                                                                    |                                                                     |                                                                                                    |                                                               |                     |
| Charfschool of the                                                                     | niseilices bian to material a - R AN RE ACOUD                                                                                     | *                                                                                                    |                                                                     |                                                                                                    |                                                               |                     |
| Orienteroperation parts                                                                | A UNED                                                                                                    | 2                                                                                                    |                                                                     |                                                                                                    | *                                                             |                     |
| Advanced up to be a first                                                              | unión de Muhilada de Grades 1018 - 1011                                                                                           |                                                                                                    |                                                                     |                                                                                                    |                                                               |                     |
|                                                                                        | unmaria destinada se Canna (MCD cont                                                                                              | and the second second second second second second second second second second second second second second second                 |                                                                     |                                                                                                    |                                                               |                     |
| SE AMPELA EL PLAZ<br>de los estudiantes<br>recibios de cargade<br>hans rédo modi ficad | CODE MATRICULA HASTA EL DIA 8 DE NO<br>que fraccionen el pago, cuando la autorizi<br>en la misma fecha. Como consecuencia i<br>as | VIEMERE DE 2016 para los estudios oficia<br>ación para la orden de domiciliación (SE<br>de esta ampliación, las instrucciones de | kes de Grado, Máste<br>PA)se entregue y va<br>matricula referidas   | er y Curso de Acceso para mayores de 25 y 4<br>si de en una fecha posterior al 26 de octubr<br>a los plazos (II 1) y al pago domiciliado (II 3 | 6 años. En el caso<br>e, los dos primeros<br>o segundo punto) |                     |
| En el última Canse<br>de matricula que p<br>seaporible en los<br>solicitud ariginal.   | jo de Gobierno de la UNED celebrado en M<br>emitía a los estudiantes realizar una sola<br>acos que el IMPORTE DE LA LIQUEDACIÓN   | Aadrid el pasado cualtro de octubre, se a<br>vez una modificación en su matrícula, p<br>i FUESE MAYCR, como consecuencia de      | probă, a propuesta c<br>ere solo cuando el i<br>que se seleccione u | se la representación de los estudiantes, am<br>importe final no se viese alterado, de mane<br>n mayor número de créditos o de mayor im         | pliar la instrucción<br>ra que también<br>porte que los de la |                     |
| ESTUDIOS OF                                                                            | CIALES                                                                                                    | -                                                                                                    |                                                                     |                                                                                                    |                                                               |                     |
| RADOS EEES                                                                             | *                                                                                                    | MÁSTERES EEES                                                                                                    |                                                                     | Doctorado Nuevos Programas EEES                                                                                                    | (RD 99/2011)                                                  |                     |
|                                                                                        |                                                                                                    |                                                                                                    |                                                                     |                                                                                                    |                                                               |                     |
| Dectorado Anti<br>1393/2007)                                                           | guos Programas EEES (RD 🗸                                                                                                    |                                                                                                    |                                                                     |                                                                                                    |                                                               |                     |
| FORMACIÓN F                                                                            | PERMANENTE                                                                                                    |                                                                                                    |                                                                     |                                                                                                    |                                                               |                     |
| FORMACIÓN PI                                                                           | ERMANENTE Y PROFESIONAL 💙                                                                                                    | MATRÍCULA CURSO DE IDIOMAS                                                                                                    |                                                                     | MATRÍCULA LIBRE DE IDIOMAS<br>Fuera de plazo                                                                                                   | ×                                                             |                     |
| UNED SENIOR                                                                            | *                                                                                                    |                                                                                                    |                                                                     |                                                                                                    |                                                               |                     |
| 2/max ⊘ 🚆 🔍 💽 🥹 🔯 💓 🕵                                                                  | UNIVERSION D                                                                                                    |                                                                                                    |                                                                     |                                                                                                    |                                                               | • P ₩ 0 1212/2016 ■ |

En el desplegable que aparece tiene que pinchar en el botón rojo que indica iniciar matrícula

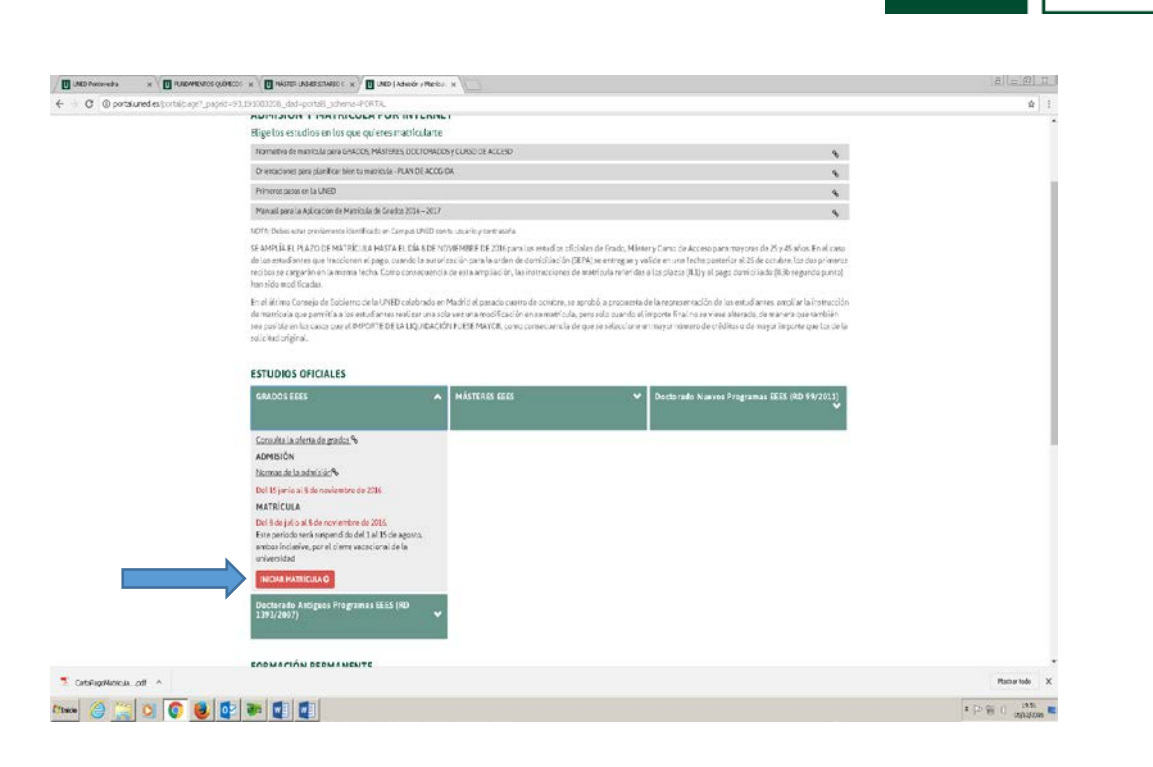

DUED

PONTEVEDRA

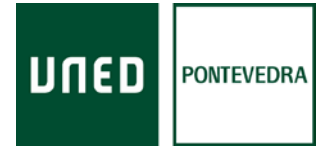

Para continuar realizando la matrícula tiene que introducir el usuario y contraseña. En caso de ser alumno nuevo o no recordar dichas contraseñas pinche en **Si aún no tiene claves, regístrese.** 

| Constructions X District           | and dearers a Competence with a Carton with a Carton with                             |                                                                                                    |                |
|------------------------------------|---------------------------------------------------------------------------------------|----------------------------------------------------------------------------------------------------|----------------|
| € → C ■ UNED (Universidad Nacional | i de Educación a Distancia) (ES)   https://sto.uned.es/iso/index.aspx?URL.shttps://   | logn uned ei hisouned logn (sp.                                                                        | \$             |
|                                    | מפחת                                                                                  | Inicio de sesión                                                                                       |                |
|                                    | Login                                                                                 | Acceso con Certificado Digital, Tarjeta UNED o DNie                                                    |                |
|                                    | Una olvidado su contraseña?<br>Si sua no bene claves, registrese<br>Nombre de usuario | Si dispone de Certificado Digital, Tarjeta UNED o DNIe<br>puede usarlos para acceder al Campus Virtual |                |
|                                    | Princilazza su Douanio<br>Contraseña                                                  | topes UNED o Dive                                                                                      |                |
|                                    | Envar                                                                                 |                                                                                                    |                |
|                                    | Advertencia: Por su segu                                                              | urbad le recomendanos que sempre cierre su navegador al acabar la sesión.                              |                |
|                                    | www.uned.es Tu Univer                                                                 | sidad Estudar en la UNED Investigación Medios y servicios Carigus                                      |                |
|                                    |                                                                                       |                                                                                                    |                |
|                                    |                                                                                       |                                                                                                    |                |
|                                    |                                                                                       |                                                                                                    |                |
| 2                                  |                                                                                       |                                                                                                    |                |
| CartuPagoMutriculapdf              |                                                                                       |                                                                                                    | Hostrar todo 3 |
| Elinicio ( 🔆 📄 🔘 💽 🧧               |                                                                                       |                                                                                                    | * EP 90 ( 1953 |

En la pantalla que podrá ver tiene que pinchar en la opción sistema de obtención del identificador

| U Formación Metricula 12 agost. X U listadomalhutores pdf        | Copie de CALDIENROD DE PR. K. A. Akademo | os Web : 🗙 📙 gTareau                                                                                                    | 🗙 📙 Adas Universitarias                                                                                                    | UNED   Usuario Nuero                                                                                                  | *(+      |
|------------------------------------------------------------------|------------------------------------------|----------------------------------------------------------------------------------------------------|----------------------------------------------------------------------------------------------------|----------------------------------------------------------------------------------------------------|----------|
| () II porta uned extra talbage?_pagetd=93.67(5:05_dat=porta6_and | .hena=PCR146                             |                                                                                                    |                                                                                                    | C C Q DICH                                                                                                    | ☆ £2 ♣ ★ |
|                                                                  | uned Est                                 | és donde estés                                                                                                    | desde                                                                                                    | Español ( English ) Contacts                                                                                          |          |
|                                                                  | ESTUDIOS INVESTIGACIÓN                   | INTERNACIONAL COMUNICACIÓN                                                                                                    | La UNED Accessor<br>CUISSOS                                                                                                    | VIRTUALES al CAMPUS                                                                                                   |          |
|                                                                  | ¿Quién puede acceder?                    | Alumno sin ld de Usuario<br>Si no dapona de ld Uruaria șilo Clave de A<br>Sistema de obtencion del identifi                                                                                                    | koceso deberá acoedar al<br>COMOR                                                                                                    |                                                                                                    |          |
|                                                                  |                                          | Alumno que ha olvidado su clave<br>In no recuerda au dave de Acceso pida en<br>Revestablecer contraseña                                                                                                    | e de acceso                                                                                                    |                                                                                                    |          |
|                                                                  |                                          | L<br>Actualmente pueden acceder a estos servici<br>y 3ºº Cicle y alumnos de Centro Universidad<br>Universidad (Selectividad)<br>Los servicios a los que podrán acceder sen:                                                                                             | ios los alumnos del Curso de Acces<br>a de Idiomas a Distancia (C.U.I.D.) y<br>Marrícula por Internet, Secretaria V                                                              | o, de Enseñinzas Regladas de 1º, 2º<br>alumnos de Prueba de Acceso a la<br>itual, Cursos Vituales, Correo             |          |
|                                                                  |                                          | Alemons y UNEDSAT<br>Para acceder a campus UNED deberá consi<br>ottorición de identificador o su dirección de<br>Clave Acceso la clave de accese asociac<br>Acceso olos ha olvidado deberá acceder al                                                                   | ignar como M. Usuarlo su identifica<br>e correo electrónico de la UNED<br>la a diche identificador. Si no dis<br>antama de obtencion del identificad                             | dor obvenido a través de sistema de<br>esociada a dicho identificador y como<br>pone de Id Usuario y/o Clave de<br>Mo |          |
|                                                                  |                                          | Profesores y PAS<br>Para acceder a carrous UNED deberá conse<br>electióne de la UNED y como Clave Alcese<br>dirección de correo deberá acceder a:<br>Bistema de petición do servicios.                                                                                  | gnar como 13 Vacario su idaritificado<br>o deberá constante la contravalla aci                                                                                                   | r de correo o su dirección de correo<br>create a la marma. Is no disporte de                                          |          |
|                                                                  |                                          | Los servicios que actualmente están integra<br>• Correo Electrónico de la UNED Gestán<br>• Senicios de proposito general Burca/Pe<br>• Senicios orientados a Professora: Cursi<br>de Alixinona, Estabilistas de Matricalas,<br>• Senicios orientados a PAS: Consultas d | dos en campus UNED son:<br>de Correo y Wels Mail Interno<br>resolas y Calendario Cerpocativo<br>os Virtuales Profesores/Tutores, Ges<br>ric<br>le Aumnos,Estadísticas Matricula, | tión de Calificaciones, Consultas<br>Gettión de Cursos de Ediscación                                                  |          |
|                                                                  |                                          | Permanente, Quia de Doctorado, etc                                                                                                    |                                                                                                    |                                                                                                    |          |

Rúa de Portugal, 1 36162, Pontevedra Tel.: + 986 85 18 50 Fax: + 986 86 22 09 www.unedpontevedra.com # ×

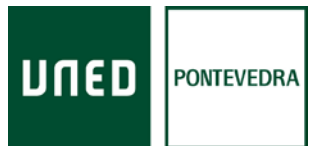

a x

En esta pantalla debe marcar las casillas de que **ha sido informado y acepta la cláusula de protección de datos** *(*la casilla conforme desea recibir información de la UNED es optativa). También debe seleccionar el tipo de documento (DNI, NIE o Pasaporte), e introducirlo en la casilla correspondiente. Es aconsejable dejar marcada la casilla conforme se autoriza al ministerio del interior a contrastar los datos de filiación.

| 🗴 🛛 Mastandhazerapit 🛪 🖉 Cepe de CADICAR 🛪 na Nadence web 🗴 🗍 offeres 🛪 🖉 Made Ubernstees 🛪 🖉 Made Ubernstees 🛪 🖉 Gabes Oblevela 1. 🗴 🗍 Sades Oblevela 1. 🗴                                                                                                    |                                                                                                    |  |
|----------------------------------------------------------------------------------------------------|----------------------------------------------------------------------------------------------------|--|
| haloopi', popel-97,23161306, pol-post all, ye man-RATAL                                                                                                    | \$                                                                                                    |  |
| LIGED PUBLICING                                                                                                    | BLIC 🔜 cerrar sesión                                                                                                    |  |
|                                                                                                    | uda 🛛 🏫 Inicio Campus                                                                                                    |  |
|                                                                                                    |                                                                                                    |  |
| Sistema de Obtención de Identificador                                                                                                    |                                                                                                    |  |
|                                                                                                    |                                                                                                    |  |
| <form></form>                                                                                                    |                                                                                                    |  |
| De aquerda con La Ler Orginica 15(199), de 12 de dointroe, de Protección de Datos de Carlador Personal, le informanos gran al aneptar este documento da su conformidad para que los datos summittados en el p<br>mativola sean incluidos en un finhero tablandad de la UNIVERSIDAD NACIONAL DE ECUCACIÓN A DISTAVICIÁ (UNED), cuja finalidad es la organización de la docencia y el estudio, así como el ejercico de las demás fun<br>prosisa del inscriso falloto del Las Varios Caracitos presenta una conscisa de 2001 de 31 de distanción de la los tratevitores da las IBED.                                                                                                    | roceso de 🛁                                                                                                    |  |
| Estos datos se comunicarán, cuando legalmente proceda, a los Centros Algociados a la UNED y a las Administraciones Públicas competentes en materia educativa. Asimismo, cuando se domicile el pago de los precios                                                                                                    | públicos se                                                                                                    |  |
| conumcarán a las ertodades bancanas los estinitamente necesanos para la reulitación de aquel.                                                                                                    |                                                                                                    |  |
|                                                                                                    | ×                                                                                                    |  |
| 🗖 He silia informaco y Alepto la Clausola de Protección de Datos                                                                                                    |                                                                                                    |  |
| The set in a second second s                                                                                                    |                                                                                                    |  |
| Acimismo, la informanos que sus datos podrán ser utilizados a fin de mantenerle informado, por cualquier medio de contacto, de los servicios, cursos y actividades organizadas por la UNED y/o las entidades cirentam<br>relacionadas con ésta. Para ello, deberá prestar su consentimiento marciando la siguente casilla:                                                                                                    | nante                                                                                                    |  |
| 🗖 Desso retibir dona información apirca de la UtalD y las encidades directamente inlikoonadas con ésta                                                                                                    |                                                                                                    |  |
|                                                                                                    | 10 C. C. C. C. C. C. C. C. C. C. C. C. C.                                                                                                    |  |
| Le recordands due en cuaculer momento plora a service los perecisis de accero, reconcadon, candeadon u oposición de sus cacos, enviendo una solocita por escrito, adjuntando locococia de su una, ongos a: una<br>Murillo, 39, 28015 = Madrid o a bravés de la dirección arco@adm.uned.es                                                                                                    | ED Claravo                                                                                                    |  |
| Si ya es estudiante de la UNED, le recomendances que utilice el mismo documento de identificación que haya usado en artenones ocasiones, para que la aplicación pueda recuperar todos los cistos de su expediente a                                                                                                    | cadémico                                                                                                    |  |
| - Selecconar tipo de documento - AF                                                                                                    |                                                                                                    |  |
| áutorizo a la UNED a contrastar ne 🛛 tos de filipolen cor el Menterio del Interner: 🦉 👔 C No                                                                                                    |                                                                                                    |  |
| Inclut Proons                                                                                                    |                                                                                                    |  |
|                                                                                                    |                                                                                                    |  |
| Para cualquier problema o avuda, o acte con el Centro de Atención al Usuario:                                                                                                    |                                                                                                    |  |
| E 41 346 BORT                                                                                                    |                                                                                                    |  |
|                                                                                                    |                                                                                                    |  |
|                                                                                                    |                                                                                                    |  |
| re inferior de la nantalla le indican cómo introducir el número del documento                                                                                                    |                                                                                                    |  |
| e inferior de la pantalla le indican cómo introducir el número del documento                                                                                                    |                                                                                                    |  |
| re inferior de la pantalla le indican cómo introducir el número del documento                                                                                                    |                                                                                                    |  |
| te inferior de la pantalla le indican cómo introducir el número del documento<br>x a novembro questo: x a intro unessatero: x a inter antessatero x a inter antessatero x a inter antessatero a inter a international de antessatero a international de antessatero a international de an | roceso de                                                                                                    |  |
| te inferior de la pantalla le indican cómo introducir el número del documento<br>* * * * * * * * * * * * * * * * * * *                                                                                                     | roceso de                                                                                                    |  |
| Construction of the construction of the c        | roceso de *<br>viones<br>públicos se                                                                                                    |  |
| Construction of the construction of the c        | roceso de<br>siones<br>públicos se                                                                                                    |  |
| Construction of the construction of the c        | roceso de<br>ciones<br>públicos se                                                                                                    |  |
| Construction of the construction of the c        | roceso de<br>ciones<br>públicos se                                                                                                    |  |
| Concernence of the control of the control of t        | roceso de<br>ciones<br>públicos se                                                                                                    |  |
| Concerning of the set of a particular set option of the Concerning of the Sector Advances of the Sector Advances of the Sector Advan        | roceso de<br>cionas<br>públicos se<br>sente                                                                                                    |  |
| Contraction of the Contraction of the Contract        | roosis de<br>coene<br>publicos se<br>ente                                                                                                    |  |
| Constraints of the information gave set dates podds services de totals     Constraints on dela services que set dates podds services de totals     Constraints on dela services que set dates podds services de totals     Constraints on dela services que set dates podds services de totals     Constraints     Constraints     Constr        | roceso de come<br>publicos se come<br>publicos se come<br>sente                                                                                                    |  |
| Contraction of the Contraction of the Contract        | roceso de a<br>soonse públicos se a                                                                                                    |  |
| Constraints of the constraints of the constraint of the constraints of the constraints of the constrain        | roceia de<br>konse<br>públicos se<br>públicos se<br>exerte<br>EC C/bravo<br>EC C/bravo                                                                                                    |  |
| <form></form>                                                                                                    |                                                                                                    |  |
| Control of the second second sec        | roceso de foisones publicos se fui                                                                                                    |  |
| Control of the second second sec        | roceso de mone<br>konne<br>públicos se u<br>mente<br>ED C/Bravo                                                                                                    |  |
| Concernence of the concernence of the concerne        | roceso de<br>Nomes<br>públicos se<br>públicos se<br>sente                                                                                                    |  |
| Concerning on a concerning of a concerning of a concernicon concerning of a concerning of a concerning of a concerning of        | roceso de<br>Nomes<br>públicos se<br>públicos se<br>sente                                                                                                    |  |
|                                                                                                    | roceso de<br>coense<br>públicos se<br>coente<br>coente |  |
|                                                                                                    | roceso de<br>come<br>públicos se<br>c                                                                                                    |  |
|                                                                                                    | roceso de publicos se publicos se publicos se publicos se publicos se sector de companyo de companyo d                                                                                                    |  |
|                                                                                                    | roceia de<br>konse<br>públicos se<br>públicos se<br>sente<br>ED C/Bravo                                                                                                    |  |
|                                                                                                    | roceia de<br>konse<br>públicos se<br>públicos se<br>sente<br>ED C/bravo                                                                                                    |  |
|                                                                                                    | roceis de<br>isiona<br>públicos se<br>uente<br>ED C/Brayo                                                                                                    |  |
|                                                                                                    | roceis de jo<br>kiense jobbios se jo<br>nonte<br>ED C/bravo<br>codémico                                                                                                    |  |
|                                                                                                    | roceis de poblos se poblos se poblos se poblos se contra contra c                                                                                                    |  |

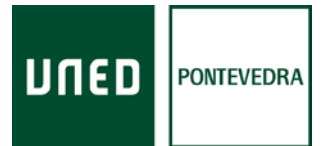

En este paso debe introducir la fecha de caducidad del DNI y el año de nacimiento. Después debe pinchar en el botón que dice *siguiente* 

| cheo Editar yar Higor<br>U Pomación Matricula | al (gesatese Hensenergie Augd)<br>X U Instanduzionepol X U Copi de CAUDONE, X A Nademos Web X U glasses X U Adas Universitarias X U (MUS) (Asaro Nave                                                                                                    | x 🗊 W x 🚺 UADD (Unversibil. x 📑 UADD (Offets de A., x 🛄 VADD (Access in U. X 🔿                                                                                                    |
|-----------------------------------------------|----------------------------------------------------------------------------------------------------|----------------------------------------------------------------------------------------------------|
| C prisiured extrat                            |                                                                                                    | entischanzel C Q Bacer Q Bacer |
|                                               | Sistema de Obtención de Identificador                                                                                                    |                                                                                                    |
|                                               | Validación DNI                                                                                                    |                                                                                                    |
|                                               | Providuzes la finanza de suscustar (navasa) de su des                                                                                                    |                                                                                                    |
|                                               | LogAntsAnts                                                                                                    |                                                                                                    |
|                                               | Margue la siguiente cesila si en la ferta de caducatad de su DRI se indica trabajo fermientes. ["<br>[Tera la cada se mi a finda de cadacid de su DRI se indica trabajo fermientes]                                                                                                    |                                                                                                    |
|                                               | Volver Squares                                                                                                    |                                                                                                    |
|                                               | Pars cualquier p liena o ayuda, contacte con el Centro de Atención al Usuario.                                                                                                    |                                                                                                    |
|                                               | In Sind House<br>Missis we RSS [ Cantactes ] Accessibilitied ] Folfices de privacidad [ Note legal ] Publice de cookies ] ATENCIÓN AL ESTUDIANTE                                                                                                    |                                                                                                    |
|                                               |                                                                                                    |                                                                                                    |
|                                               |                                                                                                    |                                                                                                    |
|                                               |                                                                                                    |                                                                                                    |
| 8                                             |                                                                                                    | \$ [~ ₩ 0 0 00012006                                                                                                    |
| ontinua                                       | ación preguntará si desea autorizar a contrastar los datos con e                                                                                                    | el Ministerio del Interior                                                                                                    |
| Kademos Web                                   | x T Receiver to gate contact a V and the restormant of the set of the set of | Temusisteiturveipikas: x                                                                                                    |
|                                               | (volve) (Source)                                                                                                    |                                                                                                    |
|                                               |                                                                                                    |                                                                                                    |
|                                               |                                                                                                    | DIED                                                                                                    |
|                                               | A continuación, se le preguntará si desea autorizar                                                                                                    | a contrastar los                                                                                                    |
|                                               | datos con el Ministerio del Interior:                                                                                                    |                                                                                                    |
|                                               |                                                                                                    |                                                                                                    |
|                                               | טחנט<br>ערבט                                                                                                    | аль сы такиба архитект намот.                                                                                                    |
|                                               |                                                                                                    |                                                                                                    |
|                                               | tauto chanadas<br>Adeida sis GAED a contractor nos datos do Mascin con el Mascino do tatelore (                                                                                                    |                                                                                                    |
|                                               |                                                                                                    |                                                                                                    |
|                                               |                                                                                                    |                                                                                                    |
|                                               |                                                                                                    | Progenia i                                                                                                    |
|                                               | 1                                                                                                    | ם את ב                                                                                                    |
| PagoNatricula                                 | odt ^                                                                                                    | Prosto ar tode                                                                                                    |
|                                               |                                                                                                    |                                                                                                    |

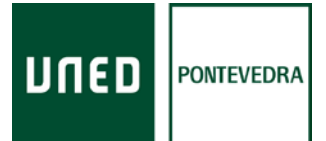

Le aparecerá un formulario con datos personales a completar. Las casillas marcadas con asterisco deben cubrirse obligatoriamente. Debe aceptar la cláusula de protección de datos

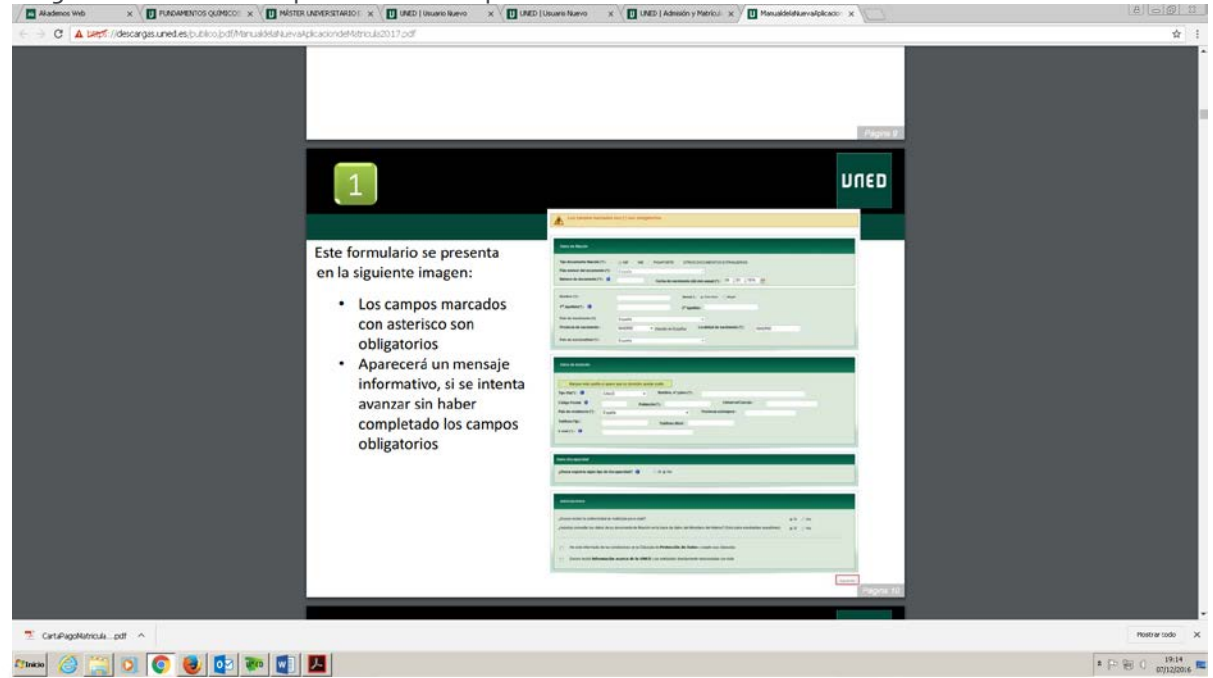

A continuación le aparecerán los datos introducidos para que pueda comprobar que son correctos. Si hay algún error puede volver al paso anterior y modificar el dato erróneo. En caso de que todo esté correcto puede **confirmar** los datos para seguir el proceso

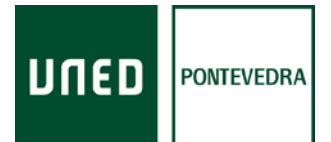

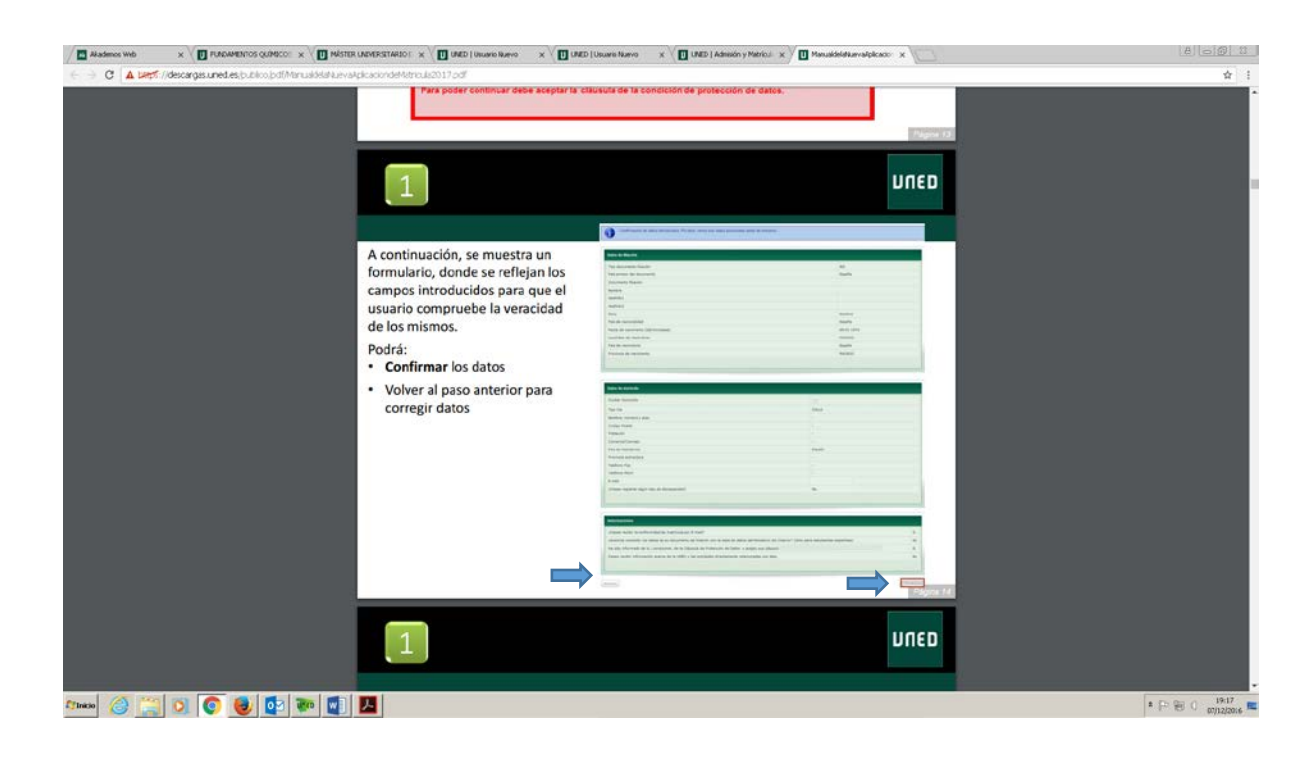

En el paso siguiente le darán la información del **usuario** que tendrá en la Uned (Debe guardarlo o anotarlo puesto que lo utilizará a lo largo de todo el curso para acceder a todo lo relacionado con la Uned), y le indican que le mandaron un mensaje al correo electrónico que introdujo en el formulario de datos.

|                                                        | OR UNEVERSITARIO = X V 🛄 UNED   Usuario Nuevo X V 🛄 UNED   Usuario Nuevo X V 🛄 UNED   Admisión y Metricul - ;                                                                                | x ManualdelaNuevaRplicado: x | 8082                        |
|--------------------------------------------------------|----------------------------------------------------------------------------------------------------|------------------------------|-----------------------------|
| C A begs://decargasuned.es/publico.jpdf/Manualdela/uev | AplicaciondeMstriouls2017.pdf                                                                                                    |                              | \$ I                        |
|                                                        |                                                                                                    | Popol 24                     |                             |
|                                                        |                                                                                                    | UNED                         |                             |
|                                                        |                                                                                                    |                              |                             |
|                                                        |                                                                                                    |                              |                             |
|                                                        | Validación por medio del correo electrónico                                                                                                    |                              |                             |
|                                                        | <ul> <li>La aplicación nos envía un email a la cuenta de correo ele<br/>hemos introducido</li> </ul>                                                                                         | ectrónico que                |                             |
|                                                        | <ul> <li>El estudiante debe seleccionar el enlace incluido en el con<br/>su registro</li> </ul>                                                                                              | rreo para finalizar          |                             |
|                                                        | חשח                                                                                                    | RUBLE RUBLE Commercement     |                             |
|                                                        | Instrucciones para finalizar el proceso de Obtención de Identificador                                                                                                    |                              |                             |
|                                                        | Tu identificador de usuaño es:                                                                                                    |                              |                             |
|                                                        | Se ha enviado un correo electónico a la dirección de correo con las instrucciones para establecer la contras<br>Para cualquer proteina a auda, contada con el Cerelo de Alexolón el Usuario: | eseña de acceso.             |                             |
|                                                        | (j) burnentulantesitesi<br>≝ (⊒tistyne masi 0                                                                                                    |                              |                             |
|                                                        |                                                                                                    |                              |                             |
|                                                        |                                                                                                    | Página 15                    |                             |
|                                                        |                                                                                                    | UNED                         |                             |
|                                                        |                                                                                                    | Siles                        |                             |
|                                                        |                                                                                                    |                              |                             |
|                                                        | Selección de una contraseña segura (8-16 carac                                                                                                    | cteres)                      |                             |
| Annio 🥝 🥞 💽 💽 😻 💇 🐲                                    |                                                                                                    |                              | ± [> () 19:24<br>07/12/2016 |

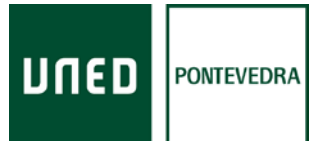

A continuación debe abrir su correo electrónico, y verá que en su bandeja de entrada tendrá un mensaje de la Uned ( asunto: obtener identificador). Debe abrir dicho mensaje y en el texto del mismo encontrará un enlace que tendrá que pinchar. Se le abrirá un desplegable con unos casilleros para que usted establezca la contraseña que desee. Tendrá que repetirla otra vez y darle al botón de aceptar. Tiene que ser de un mínimo de 8 caracteres.

| (c -> C A begit //descargas uned es.[publics/pdfManualddi/usvatelicacionde | Mario,162017.5df                                                                                                    | 1          |
|----------------------------------------------------------------------------|----------------------------------------------------------------------------------------------------|------------|
|                                                                            | 1<br>Uneo                                                                                                    | ľ          |
| Sel                                                                        | ección de una contraseña segura (8-16 caracteres) 4. La plicación chequea el nivel de seguridad de la contraseña y se la comunica al usuario si su contraseña es insegura. 5. Aún siendo insegura, el usuario puede continuar          una segura de segura de seguridad de la contraseña y se la contraseña y se la con |            |
| 🕬 🥔 🚆 🖸 💽 🔮 📭 📑 📕                                                          | * P ⊕ C ana                                                                                                    | 0<br>006 🛤 |

Una vez haya conseguido el usuario y la contraseña podrá acceder al campus de estudiante entrando a través de la página de <u>www.uned.es</u>, pinchando en **acceso al campus** 

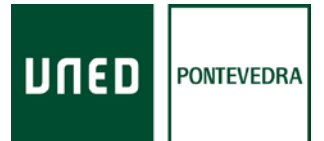

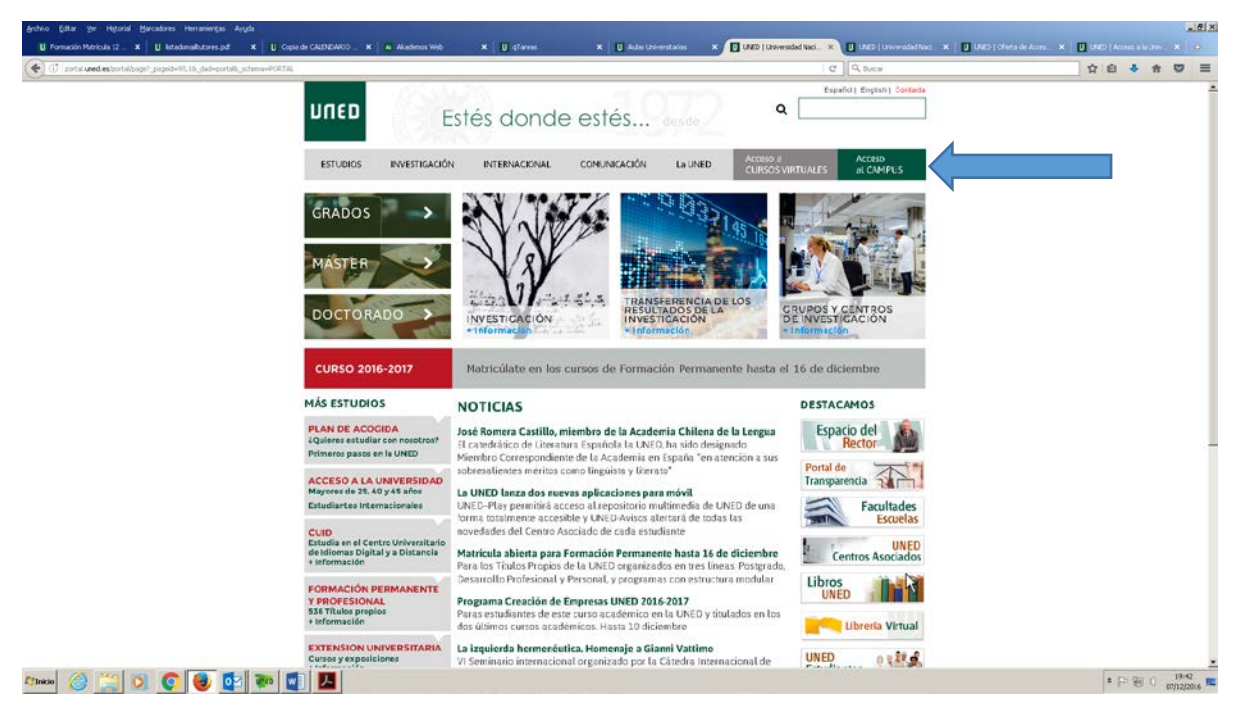

Introducirá el usuario y la contraseña y marcará la casilla enviar

|                   | our or consistent a para polyter). Lefter and a polyter of the second                 | PL-inttpt://ogn.unediet/isouried/iogn.gp                                                                                                    | ¥ 1        |
|-------------------|---------------------------------------------------------------------------------------|----------------------------------------------------------------------------------------------------|------------|
|                   | daun                                                                                  | Inicio de sesión                                                                                                    |            |
|                   | Login                                                                                 | Acceso con Certificado Digital, Tarjeta UNED o DNIe                                                                                                    |            |
|                   | una cividada su contrasefar<br>Si aun no tene claves, registrese<br>Nombre de usuarie | Si dispone de Certificado Digital, Tarjeta UNED o DNIe<br>puede usarlos para acceder al Campus Virtual<br>consulte las presultas into tecorres sobre el acceso con certificado detal. |            |
|                   | Principica su Oscario<br>Contraseña                                                   | tagets UNED o Dive                                                                                                    |            |
|                   | Endar                                                                                 |                                                                                                    |            |
|                   | www.uned.es                                                                           | Tu Universidad Estudiar en la UNED investigación Medios y servicios. Campus                                                                                                    |            |
|                   | www.unics.es                                                                          | Tu Universidad Estudiar en la UAED I investigación Medica y servicos. Caripus                                                                                                    |            |
|                   | www.unics.es                                                                          | Tu Unversidad Estudar en la UNED I Investigación Mardia y servicos. Carqua                                                                                                    |            |
| Catalogotenciapdf | www.unics.es                                                                          | Tu Unwensladi Estudar en la UAED - Investigación - Medica y servicos - Cargos                                                                                                    | Padra tabi |

En la pantalla que le aparecerá será la de alumno Uned. Para continuar la matrícula debe marcar en la casilla de matricúlate ahora, la opción **matrícula abierta** 

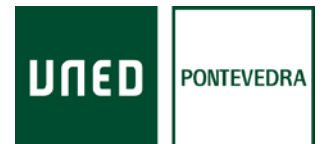

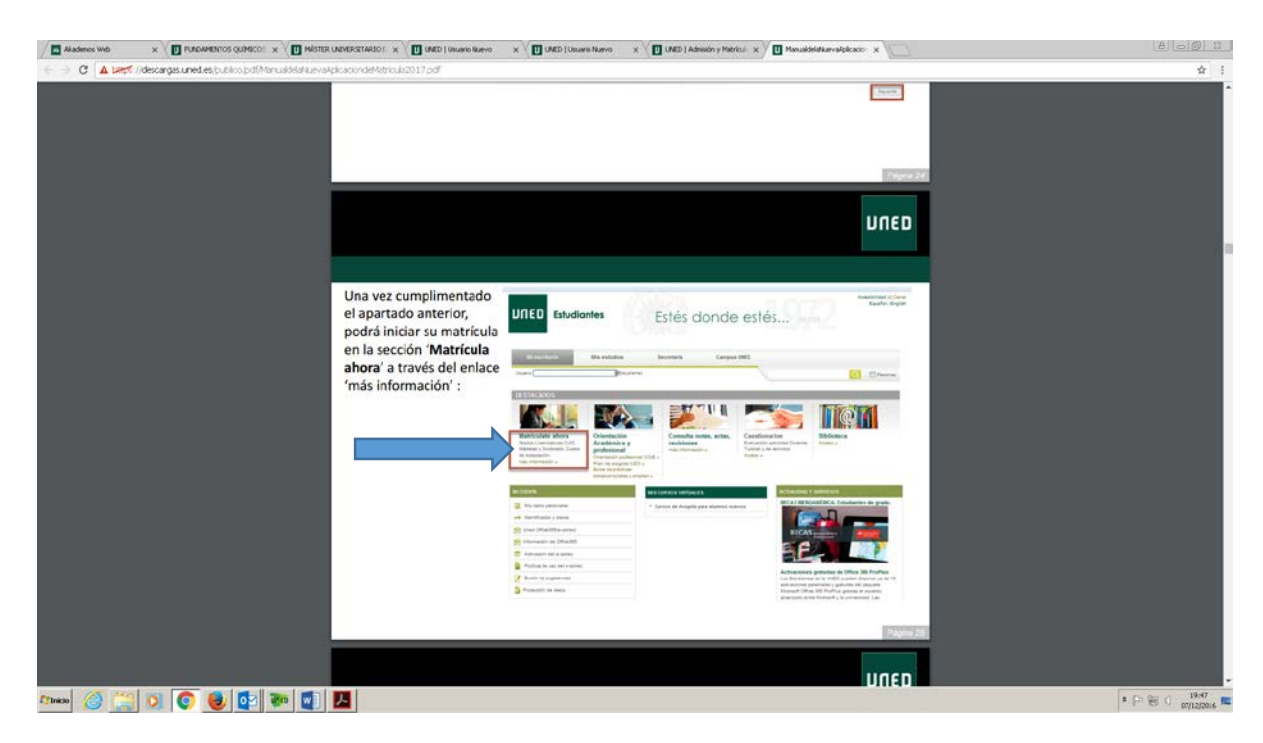

Volverá a aparecer la casilla verde del grado, y dentro de ella deberá marcar el botón rojo de iniciar matrícula

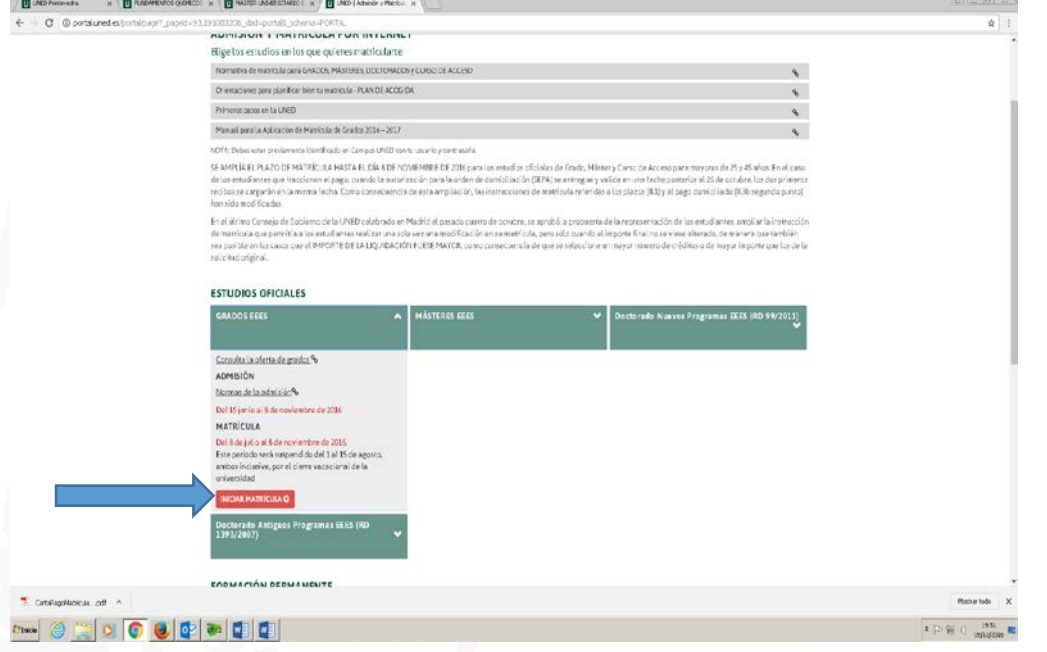

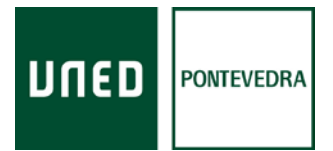

Tendrá que completar una encuesta obligatoria para poder seguir con el proceso de matrícula. Al final del cuestionario, que se va desplegando con más preguntas a medida que lo va completando, tiene que marcar la casilla continuar/siguiente.

Con posterioridad podrá ver una pantalla en la que le dicen las instrucciones importantes, debe pinchar el botón del final, siguiente

| / 🖬 Alademos Web 🛛 x 🗸 🚺 PLACAMENTOS QUIMECOL x 🖓 🛄 MÁSTER LADVERSETARBOL X 🖉 🛄       | UNED   Usuario Nuevo x 🗸 🚺 UNED   Usuario Nuevo x 🗸 🚺 UNED   Adresión y Metricul x 🗸 🚺 Manualdei dikuwalipiko                                                                                                    | ar x 🖸   | 8 0 8 1 |
|---------------------------------------------------------------------------------------|----------------------------------------------------------------------------------------------------|----------|---------|
| C A Dept //descarges.uned.es.(bublico.(bdf/Manualdela/LuevaAplicaciondelAstricula201) | 1 odl                                                                                                    |          | \$      |
| En el caso                                                                            | de que haya más de una convocatoria primero tendrá que seleccionarla.                                                                                                    | 19499125 |         |
|                                                                                       |                                                                                                    | משחע     |         |
|                                                                                       |                                                                                                    |          |         |
| Instruccione                                                                          | IS MUY IMPORTANTES:                                                                                                    |          |         |
|                                                                                       | Land Manufacture and a star for the transages, and regressionables parts is described as a variable for a market de<br>And ENERGY E                                                                                                    |          |         |
|                                                                                       | IN PRIME IN AND A VALUE OF THE DIS PROVIDED LINE INVESTIGATION OF THE ADDRESS OF THE ADDRESS           |          |         |
|                                                                                       | EXERCISE DE MINÍTICE  1. Conservation de MINÍTICE DE MINÍTICE DE MINÍTICE DE LA CONTRUCTION DE MINÍTICE DE MINÍTICE DE MINÍTIC       |          |         |
|                                                                                       | Control of the set of the set           |          |         |
|                                                                                       | 1) Neuropa e activate e restina se en encomp portunano se el fragoristo de localizar o fancidante de la Pacificad e localita, consensati ar la formación obtan en<br>contrato de Neuropa e esta finanzación<br>en la manufactura esta finanzación en en aconsensacionen en regionani.                                                                                                    |          |         |
|                                                                                       | <ul> <li>a influente que en aces activitação da la cuentra de cuencia da cuencia da cuencia da cuencia da cuencia de cuencia de cuencuencia de cuencia de cuencia de cuencia de cuencia de cuencia</li></ul> |          |         |
|                                                                                       | c) caso meterio de comos des contras respectantes de las meterios de construiros de construição da construição de construição da como de construição da como de construição de como de construição da como de construição da como de construição d<br>Construição da como de construição da como de como de como de construição da como de construição da como de construição da como de como de construição da como de como de construição da como de como de como d       |          |         |
|                                                                                       | TRUE OF EXAMPLE IN THE CONSTRAINT OF WORK OF A MALE OF A MALE AND A MALE OF A MALE OF        |          |         |
|                                                                                       | The sources the second second        |          |         |
|                                                                                       | (and) (and (and (and (and (and (and (and (and                                                                                                    |          |         |
|                                                                                       |                                                                                                    |          |         |
|                                                                                       |                                                                                                    | UDED     |         |
| State 🔗 🧮 🔍 💿 🥹 🔯 💀 🗐 📕                                                               |                                                                                                    |          | P 19:54 |

A continuación le aparecerá una pantalla indicando que escoja entre los distintos grados de la Uned.

Le aparecerá una casilla en donde debe escoger entre programa general o via de estudio

( curso adaptación diplomados, etc...). Salvo los alumnos que tengan una diplomatura y quieran hacer el grado correspondiente con el curso puente, todos lo demás deben escoger programa general.

Tiene que pinchar en la barra de la derecha del cuadro para poder moverla y ver la oferta completa con los 27 grados y escoger en el que desea matricularse.

En el siguiente paso, le preguntará si desea continuar por el proceso ordinario o por el proceso simplificado. Éste último sólo lo pueden marcar aquellos alumnos que se matricularon el año anterior y que los datos no cambiaron (dirección, tipo de matrícula, centro asociado...). Para pasar de pantalla pincharemos en el botón siguiente en la esquina inferior derecha.

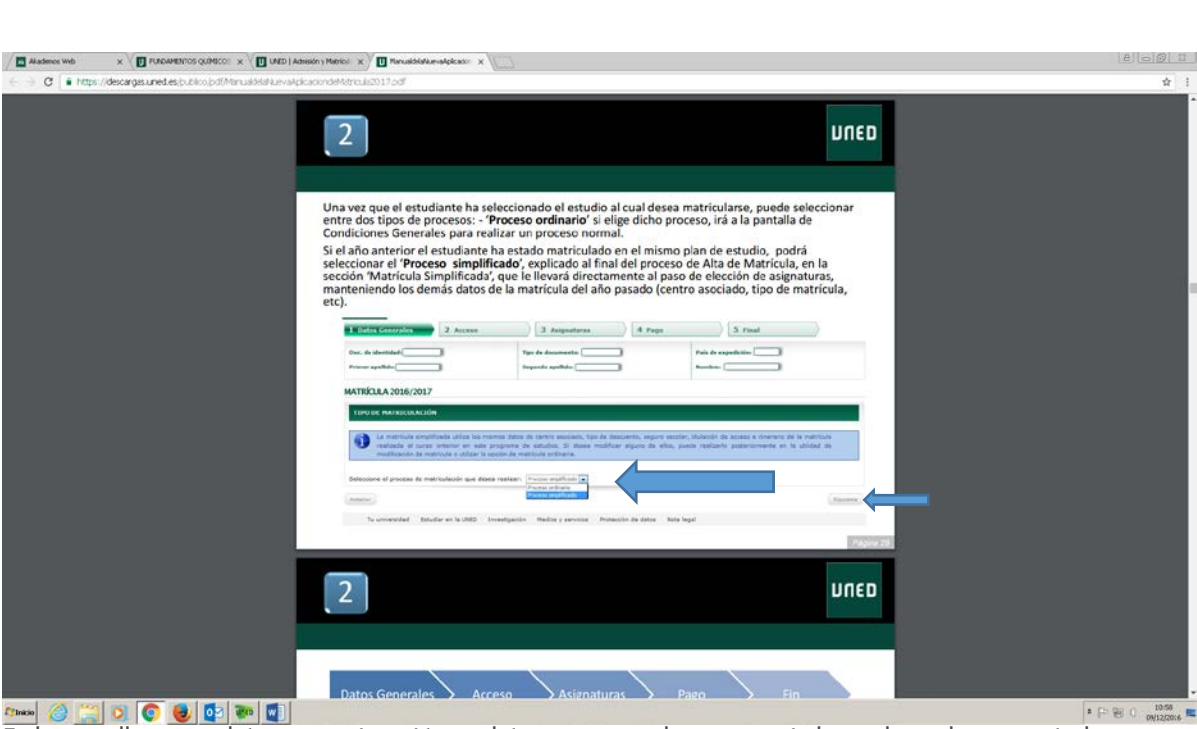

DUED

PONTEVEDRA

En la pantalla que podrá ver a continuación tendrá que escoger el centro asociado en el que desea matricularse. Deberá cubrir la casilla de comunidad autónoma, provincia y centro.

Pontevedra es centro asociado (administrativo, exámenes, laboratorios y tutorías). Vigo, Tui y Portas son aulas ( tutorías)

| C     A     ttps://decorgs.uned.es/b.bloo.jpdf/Manualdatilizevatpica | condet Attroute 2017 off                                                                                                    | United                                                                                                    | ģ :              |
|----------------------------------------------------------------------|----------------------------------------------------------------------------------------------------|----------------------------------------------------------------------------------------------------|------------------|
|                                                                      | 2                                                                                                    | Prove XT<br>LINED                                                                                                    |                  |
| 1.                                                                   | Datos generales de<br>la matrícula                                                                                                    | Anno Concellance     2 Incom     3 Inspectrum     4, frage     3 Trad                                                                                                    |                  |
| · · · · · · · · · · · · · · · · · · ·                                | Selección de la vía de <b>Estudios</b><br>(especialidad a cursar dentro del<br>grado elegido), sólo en el caso de<br>que el Grado disponga de<br>diferentes especialidades.                                                                                                    | NUTREALA ADMAINT                                                                                                    |                  |
|                                                                      | En función de la vía de estudio se<br>muestran los Centros Asociados<br>que la impartan. Sise dispone de<br>matrículas en cursos anteriores<br>se le mostrará el último centro<br>en el que estuvo matriculado y<br>que esté ofertado para el estudio<br>y programa indicados. Si lo desea<br>siempre podrá seleccionar ótro,<br>esta selección se realiza<br>mediante criterios geográficos<br>(país, comunicad autónoma, |                                                                                                    |                  |
|                                                                      | provincia)<br>Selección del Tipo de Matrícula.                                                                                                    | International Activity of the Activity of the |                  |
|                                                                      | 2                                                                                                    | ספות                                                                                                    |                  |
| ···· 🔗 🙄 🖸 💽 💽 🐨 🖏                                                   |                                                                                                    |                                                                                                    | * P 80 0 0012004 |

En la parte inferior de la pantalla debe marcar también la opción de tipo de matrícula

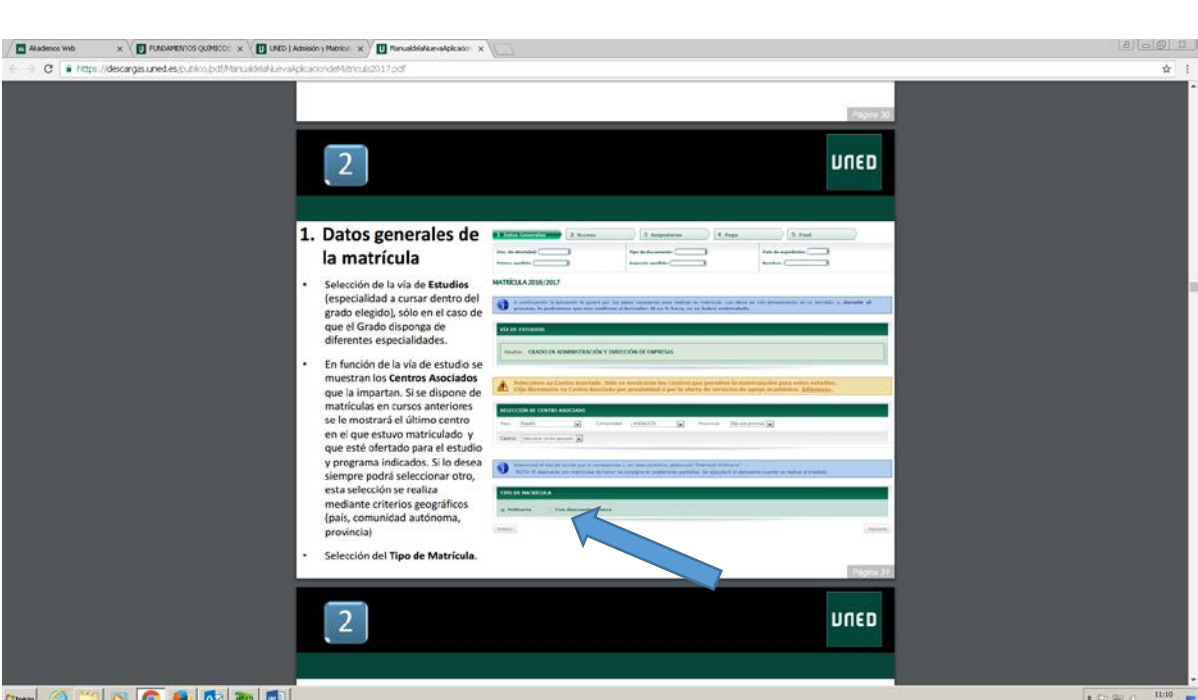

DUED

PONTEVEDRA

Si la matrícula es normal tiene que marcar la opción **ordinaria** 

En caso de que pida BECA o tenga algún descuento por discapacidad, familia numerosa, etc... debe marcar la opción con descuento/beca.

Se abrirá un desplegable, en el que tendrá que marcar la opción concreta. La opción de Beca es la de Beca del Ministerio de Educación.

Pueden marcarse dos casillas. Por ej: puede pedir una beca y ser familia numerosa. Akader 

| $\langle \cdot \rangle \in \mathbf{C}$ in https://descargas.uned.es.(publico.)pd()ManualdiaNuevation | atglicaciondeMutricule2017.pdf                                                                                                    | ☆ 1                          |
|----------------------------------------------------------------------------------------------------|----------------------------------------------------------------------------------------------------|------------------------------|
|                                                                                                    | Pagna 32                                                                                                    | î î                          |
|                                                                                                    | 2 UNED                                                                                                    |                              |
|                                                                                                    |                                                                                                    |                              |
|                                                                                                    | 1. Datos generales de matrícula: Tipo de Matrícula                                                                                                    |                              |
|                                                                                                    | El Tipo de Matrícula es necesario para determinar el importe de la carta de pago.                                                                                                    |                              |
|                                                                                                    | <ul> <li>Existen Tipos de Matrículas que tienen bonificaciones asociadas, para ello debe<br/>seleccionar la opción de matrículas 'Con Descuento':</li> </ul>                                                                                                    |                              |
|                                                                                                    | Sector of the means of the means of the |                              |
| _                                                                                                    |                                                                                                    |                              |
|                                                                                                    |                                                                                                    |                              |
|                                                                                                    |                                                                                                    |                              |
|                                                                                                    | Conversion of Pressionals and a series                                                                                                    |                              |
|                                                                                                    |                                                                                                    |                              |
|                                                                                                    | Si no diseana da algún tino da avuda, coloscionar tino <b>(Ostina</b> sia)                                                                                                    |                              |
|                                                                                                    | Si no dispone de agun upo de ayuda, seleccionar upo <b>Orunana</b> .                                                                                                    |                              |
|                                                                                                    | <ul> <li>Es posible seleccionar varios lipos de Matricula simultaneamente. Pero no es posible<br/>seleccionar dos clases del mismo grupo. Ejemplo: Dos clases diferentes de familia<br/>numerosa a la vez.</li> </ul>                                                                                                    |                              |
|                                                                                                    | Pagina 33                                                                                                    |                              |
|                                                                                                    | 2 UNED                                                                                                    |                              |
|                                                                                                    |                                                                                                    |                              |
|                                                                                                    | Z. Acceso (Titulaciones)                                                                                                    | -                            |
| Ameio 🥝 🧾 🗿 💿 🔮 💽 📰                                                                                  | A                                                                                                    | P 🖲 () 11:19<br>09/12/2016 🗖 |

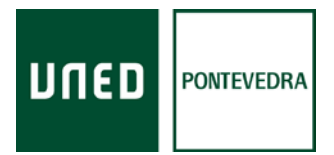

A continuación escogeremos los estudios desde los que accedemos a los estudios de la Uned.

En la pantalla podrá ver varias opciones. Marcará la correspondiente a **Traslado de expediente** <u>SIN</u> estudios universitarios iniciados.

|                                                                   |                                                                                                    | 8 6 8 2                        |
|-------------------------------------------------------------------|----------------------------------------------------------------------------------------------------|--------------------------------|
| E -> C A Lept://decorgs.uned.es/publics/pdf/Minus/Astakuevakplcac | And the first of the first of t           | \$                             |
| 2                                                                 | 2       Alta de Matrícula       URED         A. Traslado de expediente SIN ESTUDIOS UNIVERSITARIOS INICIADOS                                                                                                    |                                |
|                                                                   | <ul> <li>Selectionar el modo da coste a la patializa notación de coste a la coste a la c</li></ul> |                                |
|                                                                   | Alta de Matrícula       UIED         A. A continuación, se solicita la información referente a la titulación elegida:                                                                                                    |                                |
| Annoo 🙆 🧮 🔍 💿 😼 💽 📰 🖳                                             |                                                                                                    | * 🖓 🛞 () 19:19<br>12/12/2016 🛤 |

Le desplegará una serie de posibilidades y marcará la que se corresponda con su caso Por ejemplo, al pinchar la opción Cou y selectividad, aparecerá a continuación unas casillas para solicitar información sobre dichos estudios. Marque únicamente la casilla en donde le pregunta por la Universidad en la que realizó el examen de selectividad.

Pulsando en el botón con la flecha tendrá el desplegable con las Universidades y pulsará la correcta.

| C A best //descarges.uned.es, publico, pdf (Manualdela Nuevo | Aplicaciond#Mitricula2017.pdf                                                                                                    | <b>☆</b> :           |
|--------------------------------------------------------------|----------------------------------------------------------------------------------------------------|----------------------|
|                                                              | 2 Alta de Matrícula                                                                                                    |                      |
|                                                              | 2. A. A continuación, se solicita la información referente a la titulación elegida:                                                                                                    |                      |
|                                                              | La canonalid y al antito to auronalante sea canona columnata. Education al que canonando.<br>Porte contactivat<br>biblioresticated (?):<br>Canona Sea Sea Sea Sea Sea Sea Sea Sea Sea Se                                                                                     | ľ                    |
|                                                              | Usando el icono resaltado mostrado en la imagen (operación Filtrar) se permite realizar búsquedas en<br>los respectivos desplegables.<br>Al pulsar "Siguiente" se graba la titulación, y nos dirigirá a la pantalla de selección de <b>Asignaturas</b><br><b>ofertadas</b> . |                      |
|                                                              | 2 Alta de Matrícula                                                                                                    |                      |
|                                                              | B. Traslado de expediente DESDE ESTUDIOS UNIVERSITARIOS INICIADOS     Seleccionar este modo de acceso en la siguiente pantalla, y pulsar 'Siguiente':                                                                                                    |                      |
| Anto 🥝 📜 💽 📀 🔮 💵 📲                                           | * P 回 (                                                                                                    | 19:37<br>2/12/2016 🛤 |

m purate de attestates . Il y m pu

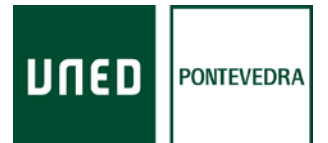

Después de pinchar en el botón *siguiente* de la esquina inferior derecha de la pantalla, nos aparecerá la información de la titulación de acceso que acabamos de introducir.

Pulsamos el botón de *aceptar* y pasaremos a la pantalla de las asignaturas:

En el paso siguiente nos aparecerán las asignaturas en las que poder matricularnos.

Aparecen ofertadas todas las asignaturas de todos los cursos y cuatrimestres. No aparecerán las que tenga aprobadas de cursos anteriores (si es el caso).

Para escogerlas debe pinchar el cuadro correspondiente a cada asignatura

|                                       |                                                                                                    | And a second second second second      |            |            |                                                                                                    |  |
|---------------------------------------|----------------------------------------------------------------------------------------------------|----------------------------------------|------------|------------|----------------------------------------------------------------------------------------------------|--|
| C https://descarges.uned.es/bublico/b | (ManualdelaNuevaAplicaciondeRktnouls2017.pdf                                                                                                    |                                        |            |            |                                                                                                    |  |
|                                       |                                                                                                    |                                        |            |            |                                                                                                    |  |
|                                       |                                                                                                    | the to controlled a reconcision of the | 1401 B B   |            | Pápin 47                                                                                                    |  |
|                                       |                                                                                                    |                                        |            |            |                                                                                                    |  |
|                                       |                                                                                                    |                                        |            |            | the second second second second second second second second second second second second second second second se |  |
|                                       | 2                                                                                                    |                                        |            |            | 0300                                                                                                    |  |
|                                       | <u> </u>                                                                                                    |                                        |            |            |                                                                                                    |  |
|                                       |                                                                                                    |                                        |            |            |                                                                                                    |  |
|                                       |                                                                                                    |                                        |            |            |                                                                                                    |  |
|                                       |                                                                                                    |                                        |            |            |                                                                                                    |  |
|                                       |                                                                                                    | 1150                                   |            |            |                                                                                                    |  |
|                                       | 3.2 Asignaturas: Ofertad                                                                                                    | las                                    |            |            |                                                                                                    |  |
|                                       | A continued to undersected                                                                                                    | damage has not seen to be              | 100000000  | 100000     | Badles suggester metalaula                                                                                      |  |
|                                       | A continuación, podemos selec                                                                                                    | cionar las asignaturas                 | s que que  | remos a    | nadir a nuestra matricula,                                                                                      |  |
|                                       | entre el listado ofertado por la                                                                                                    | UNED para el estudio                   | de grado   | que he     | mos elegido. Las asignaturas                                                                                    |  |
|                                       | muestran si tienen prácticas ob                                                                                                    | ligatorias                             |            |            |                                                                                                    |  |
|                                       | indesident in denemproteites ou                                                                                                    | Bereines                               |            |            |                                                                                                    |  |
|                                       |                                                                                                    |                                        |            |            | Contasta                                                                                                    |  |
|                                       | A DE DA FIRMA FRANK                                                                                                    |                                        |            |            | Con los botones                                                                                                 |  |
|                                       | chester screener                                                                                                    | COMPLEX A FORMA                        | PRACTICANT | celectes 1 | 0 (Antorior' y 'Siguianta'                                                                                      |  |
|                                       |                                                                                                    |                                        |            |            | Antenor y siguence                                                                                              |  |
|                                       | CORE I - PERMITENDANEA                                                                                                    |                                        |            |            | podremos volver                                                                                                 |  |
|                                       | V21013 Introducción e la Microscommia (ADE)                                                                                                    | Sat subtractive                        | 791        |            | atrás si deseamos                                                                                               |  |
|                                       | 621000 Introduction a la Contabilidad                                                                                                    | Ler subvenedre                         | 780        |            | modificar o continuar                                                                                           |  |
|                                       | EIGHT BRINGHOUSE & M EXamines (ACR.)                                                                                                    | 2n cudomente                           | 146        |            | con el proceso.                                                                                                 |  |
|                                       | 021071 Wedness Economics                                                                                                    | 25 Gatherados                          |            |            |                                                                                                    |  |
|                                       | Additional and a second second s | The substances of                      |            |            |                                                                                                    |  |
|                                       | NAME OF TAXABLE PARTY.                                                                                                    | in address of                          |            |            |                                                                                                    |  |
|                                       | (1850 L-181)CAT(83A)                                                                                                    |                                        |            |            |                                                                                                    |  |
|                                       |                                                                                                    |                                        |            |            |                                                                                                    |  |
|                                       | 0210219 Controlidad Plasanciana                                                                                                    | 24 cultometre                          |            |            |                                                                                                    |  |
|                                       | AUTORS Betrades Aller 4 bes Filmmanes                                                                                                    | 20 1040 000000                         |            |            | 1.0                                                                                                    |  |
|                                       | COMP 1 PERSONNAL                                                                                                    |                                        |            |            |                                                                                                    |  |
|                                       | REENT Retroduction of Detecto (ADA)                                                                                                    | 34 Auditmation                         | 74         |            | 6                                                                                                    |  |
|                                       | FORMER 2 - OREACE FORMAGE                                                                                                    |                                        |            |            |                                                                                                    |  |
|                                       | 022008 Micromannia (ADK)                                                                                                    | tor subtracks                          | 74         |            | 0                                                                                                    |  |
|                                       | 032000 Mahamatika Haanchere                                                                                                    | ter submette                           | 764        |            | 0                                                                                                    |  |
|                                       | 122507 Subroduction al Marketing                                                                                                    | Let submothe                           | 764        |            | -81                                                                                                    |  |
|                                       | 52200 <sup>2</sup> Saterday Sins of Racketing                                                                                                    | Ler Gabreette                          | 74         |            |                                                                                                    |  |
|                                       |                                                                                                    |                                        |            |            | Trade Mar                                                                                                    |  |
|                                       |                                                                                                    |                                        |            |            |                                                                                                    |  |
|                                       |                                                                                                    |                                        |            |            | 1.000                                                                                                    |  |
|                                       | 2                                                                                                    |                                        |            |            | DUED                                                                                                    |  |
|                                       |                                                                                                    |                                        |            |            |                                                                                                    |  |
|                                       |                                                                                                    |                                        |            |            |                                                                                                    |  |
|                                       |                                                                                                    |                                        |            |            |                                                                                                    |  |
|                                       |                                                                                                    |                                        |            |            |                                                                                                    |  |
|                                       |                                                                                                    |                                        |            |            | 2                                                                                                    |  |
|                                       |                                                                                                    |                                        |            |            |                                                                                                    |  |
|                                       | 4. Pago                                                                                                    |                                        |            |            |                                                                                                    |  |
|                                       | 4. Pago                                                                                                    |                                        |            |            |                                                                                                    |  |

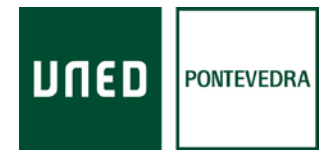

En el paso siguiente nos aparecerán todas las asignaturas escogidas, con el importe de cada una de ellas y la cantidad total. Pulsamos botón siguiente

| Akademos Web X V D FUNDAMENTOS QUIMOCO:                                        | x ( ) UNED ( Contacto x ) 🚺 Naruald/a/ue-a/glc.scv x ( ) UNED ( Universidad Nacion x ( ) UNED ( programme_doctor + x )                                                                                                    |            |
|--------------------------------------------------------------------------------|----------------------------------------------------------------------------------------------------|------------|
| <ul> <li>C          https://descargas.uned.es.jbublico.jbdf/Ma     </li> </ul> | nuálstal kevalgk adordal Metrock 2017 odť                                                                                                    |            |
|                                                                                |                                                                                                    |            |
|                                                                                |                                                                                                    |            |
|                                                                                |                                                                                                    |            |
|                                                                                | Plote 4                                                                                                    |            |
|                                                                                |                                                                                                    |            |
|                                                                                |                                                                                                    |            |
|                                                                                | 2                                                                                                    |            |
|                                                                                |                                                                                                    |            |
|                                                                                |                                                                                                    |            |
|                                                                                |                                                                                                    |            |
|                                                                                | A Pago                                                                                                    |            |
|                                                                                | The system is do inside the system is do inside the system is do in a system is do inside the system is do inside the system is do inside the system is do inside the system is down in a system is down in a system in a system is down in a system is down in a system i |            |
|                                                                                | Una vez revisada                                                                                                    |            |
|                                                                                | la liquidación, Pressenti Eliz - Geodi de demante de la constanción y delación de demante de la constanción y delación de demante de la constanción y delación de demante de la constanción y delación de demante de la constanción y delación de demante de la constanción y delación de demante de la constanción y delación de demante de la constanción y delación de demante de de de demante de de de de de de de de de de de de de                                                                                                    |            |
|                                                                                | pulsar 'Siguiente' BORRADOR DE MATRICUA 2018/2017                                                                                                    |            |
|                                                                                | para confirmar el                                                                                                    |            |
|                                                                                | BORRADOR. Available Control & Canada                                                                                                    |            |
|                                                                                | Cincon sizes increas                                                                                                    |            |
|                                                                                | Si posee alguna area bandación a la consensamina (ADC) e constantes a 121.00 c                                                                                                    |            |
|                                                                                | matricula de survey introduction a la conductor (MCC) a convention 2 convention                                                                                                    |            |
|                                                                                | honor de fuera de MIDS Instructoris de la Concessión de la Concessión 2 - 135.00 P                                                                                                    |            |
|                                                                                | la UNED en el                                                                                                    |            |
|                                                                                | curso académico                                                                                                    |            |
|                                                                                | 2015-16, puede                                                                                                    |            |
|                                                                                | introducir la wrewecke to constructe                                                                                                    |            |
|                                                                                | información a concerto anticia anticia                                                                                                    |            |
|                                                                                | través de 'Aplicar eleverade eleverade e                                                                                                    |            |
|                                                                                | descuento por seconda ana acuando antendo                                                                                                    |            |
|                                                                                | matricula de estar                                                                                                    |            |
|                                                                                | hanor                                                                                                    |            |
|                                                                                |                                                                                                    |            |
|                                                                                |                                                                                                    |            |
|                                                                                |                                                                                                    |            |
|                                                                                |                                                                                                    |            |
|                                                                                |                                                                                                    |            |
|                                                                                |                                                                                                    |            |
|                                                                                | 200 Mil                                                                                                    | 1 Gr Gu () |
|                                                                                |                                                                                                    |            |

En esta página de pagos tendremos que decidir en primer lugar si deseo **fraccionar el pago** o no. Justo en el rectángulo superior al cuadro donde introducir el número de cuenta, puede ver el importe total y al lado tiene que marcar sí o no.

| Akademos Web X V PUNDAMENTOS QUIMOS           | 2 X ( ) UNED   Contecto X ( ) NetD   Programmes_doctor X ( )                                                                                                    |            |
|-----------------------------------------------|----------------------------------------------------------------------------------------------------|------------|
| ⇒ C i https://descargas.uned.es.(b.thico.)pdf | Manualdital kativat, ploadinide tatricula 20.17.pdf                                                                                                    |            |
|                                               |                                                                                                    |            |
|                                               | (mm) (mm)                                                                                                    |            |
|                                               | Por A                                                                                                    |            |
|                                               |                                                                                                    |            |
|                                               |                                                                                                    |            |
|                                               |                                                                                                    |            |
|                                               |                                                                                                    |            |
|                                               |                                                                                                    |            |
|                                               | 4. Pago                                                                                                    |            |
|                                               | A continuación en la siguiente pantalla se muestra el importe total de la matrícula en euros y la forma de pago<br>permitida. Desentiendo del importe total de la matrícula y del tino de studio, portrá dividir el paso del importe de la                                                                                                    |            |
|                                               | matricula en recibos fraccionados. Si selecciona PAGO FRACCIONADO para realizar la domicinación de pago del matricular en recibos fraccionados.                                                                                                    |            |
|                                               | introducir los siguientes datos:                                                                                                    |            |
|                                               | <ul> <li>Nombre y Apellidos del titular de la cuenta de domiciliación.</li> </ul>                                                                                                    |            |
|                                               | <ul> <li>El número de cuenta bancaria en la que desea domiciliarlos. El sistema calculará el IBAN de forma automática.</li> </ul>                                                                                                    |            |
|                                               | E Onto Generation 2 Access 3 Adaptations 4 Team 5 Final                                                                                                    |            |
|                                               | Doc. de stantidat                                                                                                    |            |
|                                               | None and a spectra static static                                                                                                    |            |
|                                               |                                                                                                    |            |
|                                               |                                                                                                    |            |
|                                               |                                                                                                    |            |
|                                               |                                                                                                    |            |
|                                               | Table news deschool () to be a set of the set of the se |            |
|                                               |                                                                                                    |            |
|                                               | 17. His side bifermade y wepter to CARINDLA BE PROTECCION BE DATOS.                                                                                                    |            |
|                                               |                                                                                                    |            |
|                                               | The second second second second second second second second second second second second second second second se                                                                                                    |            |
|                                               |                                                                                                    |            |
|                                               |                                                                                                    |            |
|                                               |                                                                                                    |            |
|                                               |                                                                                                    |            |
|                                               |                                                                                                    |            |
|                                               |                                                                                                    |            |
| * 🥥 🔛 🔍 💟 🔮                                   |                                                                                                    | * P 🗐 0 ov |

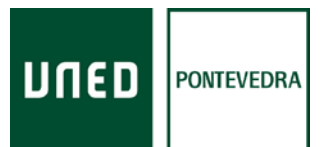

**A**) En caso de optar por <u>fraccionar</u> el pago debe domiciliar obligatoriamente el recibo. Tiene que cubrir la casilla con el nombre del titular de la cuenta, y las casillas con el número de cuenta (una vez cubierto ésta, el IBAN se cumplimenta automáticamente). Tiene que aceptar la cláusula de protección de datos y pulsar en grabar

| Akademos Web                     | × V T PURDAMENTOS QUÍMICO: × V C UNED I Consisto            | x V 🖸 Renuslativitue-valpicaan: x V 🔯 UNED (Universidad Nacion: x V 🗅 UNED (programas_doctor: x V                                                                                                    |                            |
|----------------------------------|-------------------------------------------------------------|----------------------------------------------------------------------------------------------------|----------------------------|
| <ul> <li>d e https://</li> </ul> | descargas uned les (bublico (bdf/Manuald+lahuev at plicacio | ndekkinsukasi 17 odf                                                                                                    | \$                         |
|                                  |                                                             |                                                                                                    |                            |
|                                  |                                                             |                                                                                                    |                            |
|                                  |                                                             |                                                                                                    |                            |
|                                  |                                                             |                                                                                                    |                            |
|                                  | 4                                                           | Page                                                                                                    |                            |
|                                  | 4.                                                          | Para continuar con el proceso de domiciliación, el sistema le alertará que debe aceptar la cláusula de protección de                                                                                                    |                            |
|                                  |                                                             | datos :                                                                                                    |                            |
|                                  |                                                             |                                                                                                    |                            |
|                                  |                                                             | Para poder continuar debe aceptar la clausula protección de datos.                                                                                                    |                            |
|                                  |                                                             | The do should a Tax for factor and the second second |                            |
|                                  |                                                             | Preser confide forgrade satility former                                                                                                    |                            |
|                                  |                                                             | Para ello deberá marcar la casilla que aparece en la pantalla:                                                                                                    |                            |
|                                  |                                                             |                                                                                                    |                            |
|                                  |                                                             | FORMA DE PAGO                                                                                                    |                            |
|                                  |                                                             | Teular curreta domiciliación (Numbre ) Apullidos) :                                                                                                    |                            |
|                                  |                                                             | Conscision barcaria:                                                                                                    |                            |
|                                  |                                                             | Wite side informado y acepto ia C     NE PROTECCIÓN DE DATOS.                                                                                                    |                            |
|                                  |                                                             |                                                                                                    |                            |
|                                  |                                                             | Pulsar el botón 'Grabar'.                                                                                                    |                            |
|                                  |                                                             |                                                                                                    |                            |
|                                  |                                                             | 2007                                                                                                    |                            |
|                                  |                                                             |                                                                                                    |                            |
|                                  |                                                             |                                                                                                    |                            |
|                                  |                                                             |                                                                                                    |                            |
|                                  |                                                             |                                                                                                    |                            |
|                                  | 4.                                                          | Pago                                                                                                    |                            |
|                                  |                                                             | Dara hacer efectiva cu <b>deminiziación</b> el cistema la informa que deberó <b>enviar el imprese de autorización (CCDA)</b> en el                                                                                                    |                            |
| kin 🕝 🚞                          | 🔘 🜍 🛃 🔯 🖤 📓                                                 |                                                                                                    | * P 🗑 () 16:20<br>00/12/20 |

A continuación saldrá un mensaje indicándole que tiene 15 días para subir escaneado el documento de autorización bancaria (SEPA) a la aplicación de matrícula, una vez confirme el borrador. Una vez leído debe pulsar en aceptar

| Akademos Web x V 🚺 FUNDAMENTOS QUAMICO:: x V 🗋 UNED ( Contar                                                                                                    | x 🖉 Manualdhalke-afçikası: x 🖉 UNED (Universidad Nacion: x 🖉 🖸 UNED (programes_doctor: x 🖉                                                                                                    | (8)( <b>6</b> )( <b>8</b> ) |
|----------------------------------------------------------------------------------------------------|----------------------------------------------------------------------------------------------------|-----------------------------|
| C      O      Antps://descarges.uned.es.jbublico.jbdf/Manualdela/kueva/picarges.uned.es.jbublico.jbdf/Manualdela/kueva/picarges.uned.es.jbublico.jbdf/Manualdela/kueva/kuev | ndeMbrick2017.odf                                                                                                    | \$                          |
|                                                                                                    | 2<br>2                                                                                                    |                             |
| 4                                                                                                    | Pago                                                                                                    |                             |
| · · · · · · · · · · · · · · · · · · ·                                                                                                    | Para hacer efectiva su domiciliación el sistema le informa que deberá enviar el impreso de autorización (SEPA) en el                                                                                                    |                             |
|                                                                                                    | plazo establecido de 15 días naturales a partir de la confirmación de su BORRADOR:                                                                                                    |                             |
|                                                                                                    | La sancos                                                                                                    |                             |
|                                                                                                    | test notes encourses as companyone papera array or improve ne aneronative (Service) papera     descargan argui, o bion, identificandose con su usuano vicentrareña, desde su peril de entudiante.     En al otam minore in 15 dias asianadas conteñas a servicidas la conferencia de su bereador                                                                                                    |                             |
|                                                                                                    | News summ<br>doberá existencia escareado en esa menta págna o en su Secretaría Vitual. En no dapone de<br>entenador o comosión a leternet, por fairor dispase a cualmáner Centro Asociado dende le familitarian<br>en esta esta de la debarrat, por fairor dispase a cualmáner Centro Asociado dende le familitarian                                                                                                    |                             |
|                                                                                                    | BCREADURE<br>CONTRACTOR<br>TO 10 cars de as recibir este dessenents en el dans presento, de asserto con lo demonto en el<br>con o cars de as recibir este dessenents en el dans presento, de asserto con lo demonto en el                                                                                                    |                             |
|                                                                                                    | Reparte late     articulo 71 de la ley 30/1993, de 26 de noviembre, de Régréses Xelático de las Anterioritaziones     Públicas y del Popoddimiente Administrativos Cumian, se la tendrá por deskistido de su selicitud y su     exclusion de una de anterioritaziones                                                                                                    |                             |
|                                                                                                    |                                                                                                    |                             |
|                                                                                                    | And and a second second |                             |
|                                                                                                    | A the same extension y works to extension to extension of extension                                                                                                    |                             |
|                                                                                                    | 80                                                                                                    |                             |
|                                                                                                    | Page 57                                                                                                    |                             |
| -                                                                                                    |                                                                                                    |                             |
|                                                                                                    | 2 June 2                                                                                                    |                             |
|                                                                                                    |                                                                                                    |                             |
|                                                                                                    | Pare                                                                                                    |                             |
| Inexo 🥝 🚞 💿 💿 📵 📴 💀 🖬                                                                                                    |                                                                                                    | * (=> (=) (0 (16-20)        |

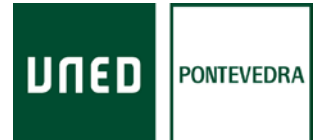

Después le aparece un mensaje con las instrucciones para confirmar el borrador. Una vez confirmado no podrá modificar ni anular la matrícula. Debe realizar tres pasos: pinchar en el enlace **normas de matrícula**, después marcar el **cuadro** del inicio del mensaje, y en último lugar pinchar el botón de **validar** 

| ∈ ⇒ C ■ https://descarges.uned.es.publico.pdf/ManualdelaNuevan | plcaciondeMetricula2017.pdf                                                                                                    |                                         | \$             |
|----------------------------------------------------------------|----------------------------------------------------------------------------------------------------|-----------------------------------------|----------------|
|                                                                | 2                                                                                                    | asuu                                    |                |
|                                                                | 4. Pago<br>El sistema le indicará que s<br>Para pagarlo y convertirlo e<br>matrícula, no podrá realiza<br>cambios a nivel de asignatu<br>periodo de matrícula. Si po<br>ha podido modificar en su<br>U Para validar este BORRADC<br>para ello pulse dicho enlac<br>Si desea seguir<br>realizando<br>modificaciones NO<br>CONFIRMAR EL<br>BORRADOR, pulse<br>Cancelar o cierre este<br>mensaje: | <text><text><text></text></text></text> |                |
|                                                                | 2                                                                                                    | Daun                                    |                |
| Affrecto 🙆 🞇 💽 💽 🛃 🔯                                           |                                                                                                    |                                         | ■ P 🛞 () 16:00 |

Una vez confirmado el borrador, podrá ver dos botones al lado del número de cuenta. Tiene que pinchar en el botón **descargar sepa**,

| Akademos Web x                               | 400 x 🖉 UNED Contecto x V 🔟 Nervaldal/www.adple.soc. x V 🔟 UNED (Universidad Necon. x V 🗋 UNED (programme_contor. x V                                                                                                    | (8) 0 0 1                     |
|----------------------------------------------|----------------------------------------------------------------------------------------------------|-------------------------------|
| ← → C ■ https://descargas.uned.es.(b.thico); | vdTMarualdAlahuevaApicaciondeHatriculi.2017.pdf                                                                                                    | \$ I                          |
|                                              | 2 UNED                                                                                                    |                               |
|                                              | 4. Pago                                                                                                    |                               |
|                                              | Desde esta pantalia, puede descargarse el impreso de autorización de SEPA, pulsar el<br>botón ' <b>Descargar SEPA'</b> :                                                                                                    |                               |
|                                              | 1 Inter Generation 2 Access 3 Adjunctions 3 February 5 Had                                                                                                    |                               |
|                                              | Dec. da skonskat Page da focumentir Page da regularizari<br>Prozar ageleta: Bege da focumentir Bege da regularizari<br>D                                                                                                    |                               |
|                                              | SOUCTUD DE MATRÍCULA 2016/2017                                                                                                    |                               |
|                                              | 11 Importe Inital es 563,646. El importe pendiente de alonar es 503,646.                                                                                                    |                               |
|                                              | Total a y Mod<br>Tadar contra dimensioni (Nontre y Apriliano) : []][1121.<br>Denotication-barrana : [][1121 : [][1121 : |                               |
|                                              | tetrada per las conditionados una horizadora, par de testas, evaluidad e canada que quinte librera o cador relativimado com     activa de desante dividende desante autólicados ao relaciónado de la consola.     A de las de de desante desante de cadar de la consola.                                                                                                    |                               |
|                                              | Thege an sameta science on plays do 12 days we be environd of 12 M, so marticula polid and manadati                                                                                                    |                               |
|                                              | anne Apres A                                                                                                    |                               |
|                                              |                                                                                                    |                               |
|                                              |                                                                                                    |                               |
|                                              | 4. Pago                                                                                                    |                               |
|                                              | Una vez cumplimentado el impreso de autorización de SEPA, pulsar el botón 'Subir SEPA':                                                                                                    |                               |
| Annia 🙆 🞇 🗿 💿 📵 🖸                            |                                                                                                    | * (P 🛞 () 17.03<br>04(12)2016 |
|                                              |                                                                                                    |                               |

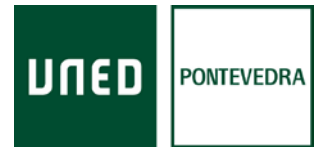

Le aparecerá un impreso que deberá imprimir, cubrir a mano los datos que pidan, firmar y después deberá escanear o sacarle una foto. Debe guardarlo como documento pdf o como imagen para poder subirlo a la matrícula

| Archivo Edicón Ver Ventana Ayuda |                                                                                                    |                                                                                                    | 121A                                                                 |
|----------------------------------|----------------------------------------------------------------------------------------------------|----------------------------------------------------------------------------------------------------|----------------------------------------------------------------------|
| Inicio Herramientas              | blanca.pdf ×                                                                                                    |                                                                                                    | ⑦ Iniciar sesión                                                     |
| B @ @ 🛛 Q   @                    |                                                                                                    |                                                                                                    |                                                                      |
|                                  | UNED Orden de douad Tantie de<br>SEEA Diver Deb                                                                                                    | lende Roch SEPA<br>Mandar                                                                                                    | Exportar archivo PDF     Crear archivo PDF                           |
|                                  | Referencia de la archee de Jaminilativien / Wandowschwere *<br>Honeijkunder del arcender / Contro Lincole<br>Nomite del arcender / Contro Lincole                                                                                                    | DI EUCACIN A DITAICA                                                                                                    | Editar PDF 🗸                                                         |
|                                  | Diversitie / science CALLE ERAND MERGLED, 10<br>Collige point / Publicitie - Provincie / Joint East: Cay - Fear 200<br>Public Course: ESPAGA<br>Evolution / Fear                                                                                                    | S MADRID                                                                                                    | 💬 Comentar                                                           |
|                                  | Monitores in finan de ram orden de domicilitación, il dende materia<br>para altendar se construir y a la avaidad para efectuar los adeidos en<br>paras de una disection, el dende rest la aplantación de reservoiros po<br>estación com los mismos. La subiente de restructura de tentos de                                                                                                    | all accessible a service instructionen a la central del disuble<br>in cuento aggiurnato las austras conses del astroduto. Conse<br>e avendade en las Austras y interfaciones del astroduto.                                                                                                    | 🔄 Organizar páginas 🗸 👻                                              |
|                                  | additional of caretas. Parallel information and increase and the net<br>ally single allo mandated methy providence of the document of the second<br>anomalies with the memory parallel and the document of the second<br>parallel and the memory of the second of the second of the second of the<br>parallel and the second of the second of the second of the second of the<br>second of the second of the second of the second of the second of the<br>second of the second of the second of the second of the second of the<br>second of the second of the second of the second of the second of the<br>second of the second of the second of the second of the second of the<br>second of the second of the second of the second of the second of the<br>second of the second of the second of the second of the second of the<br>second of the second of the second of the second of the second of the<br>second of the second of the second of the second of the second of the<br>second of the second of the second of the second of the second of the<br>second of the second of the second of the second of the<br>second of the second of the second of the second of the<br>second of the second of the second of the second of the second of the<br>second of the second of the second of the second of the<br>second of the second of the second of the second of the second of the<br>second of the second of the second of the second of the<br>second of the second of the second of the second of the<br>second of the second of the second of the second of the<br>second of the second of the second of the second of the<br>second of the second of the second of the second of the second of the<br>second of the second of the second of the second of the second of the<br>second of the second of the second of the second of the second of the<br>second of the second of the second of the second of the second of the second of the<br>second of the second of the second of the second of the second of the second of the second of the second of the second of the second of the second of the second of the second of the second of the second of the second of the second of | derenden einen zu methodel finansischen<br>derenden an derenden einen derenden derenden<br>derenden derenden der<br>erenden derenden derenden derenden derenden derenden derenden derenden derenden derenden derenden derenden derenden derenden derenden derenden derenden derenden derenden derenden derenden derenden derenden derenden derenden derenden d | 🖉 Rellenar y firmar                                                  |
|                                  | Number Act TITULAR / Dataset same                                                                                                    |                                                                                                    | 🚣 Erwiar para firmar                                                 |
|                                  | Directile del IIICXA2 / adres of to inter-                                                                                                    |                                                                                                    | ->- Enviar y realizar un seguimiento                                 |
| •                                | Chilge posted - Poldentine - Provincia del 1991. All / Posses Com - 4<br>Polo del 1991. del 1971. del / Course y che abase                                                                                                    | a has                                                                                                    | ↔ Más herramientas                                                   |
|                                  | ESPANA<br>Notices die consta - BAN / Account worder - BAN                                                                                                    |                                                                                                    |                                                                      |
|                                  | Fige in page: Pago recurrente en concepto de precios pá<br>Fige d'Agence: Assence passed                                                                                                    | alicos de la UNED                                                                                                    |                                                                      |
|                                  | Facha-Localidad: En, PONTEVEDRA<br>Intel-Academic Academic Section processing                                                                                                    | a 22 de ADOSTO de 2016                                                                                                    |                                                                      |
|                                  | Provide distance:<br>Remove of a data                                                                                                    |                                                                                                    |                                                                      |
|                                  | UNA VELY REPORT OF A CARDINAL STATE OF A CARDINAL STATE OF A CARDI                                                                               | ANTANA DIA AMPINISIA MANDINA<br>REMOVIN AL UNICOMPRESSION AL CONSISTA<br>REMOVING AL UNICOMPRESSION AND A                                                                                                    | Almacene y comparta archivos en Document<br>Cloud<br>Mai información |
| Cfineto 🥝 🞇 🗿 🌍                  | 🥹 🔯 🐲 🔹 🔼                                                                                                    |                                                                                                    | * (P 😸 () 17:25 🛤                                                    |

Una vez guardado el SEPA como documento o imagen vuelva a la pantalla de pagos y debe pulsar ahora el botón **subir sepa** 

| Alademos Web x                           | QUARD ( Carbon X / D) UNED ( Carbon X / D) UNED ( University of Carbon X / D) UNED ( University of Carbon X / D) UNED ( University of Carbon X / D)                                        | 8.00.0            |
|------------------------------------------|----------------------------------------------------------------------------------------------------|-------------------|
| ← → C ■ https://descargas.uned.es;b.thic | colpdf/Manualdela/kervalkploacondel%bhcule2017.pdf                                                                                                    | <b>\$</b>         |
|                                          | 2 UNED                                                                                                    |                   |
|                                          | 4. Pago                                                                                                    |                   |
|                                          | Desde esta pantalla, puede descargarse el impreso de autorización de SEPA, pulsar el<br>botón 'Descargar SEPA':                                                                            |                   |
|                                          | 1 Intern Generation 2 Access 3 Adaptation (3 Adaptation ) (3 Page 5 Had                                                                                                    |                   |
|                                          | Dec. de stantidad Fije de deconnelle: Pris de regestration<br>Pris de regestration Stanting auffilier Number                                                                               |                   |
|                                          |                                                                                                    |                   |
|                                          | SOLICITUD DE MATRICULA 2016/2017                                                                                                    |                   |
|                                          | E COMUL DE PAGO                                                                                                    |                   |
|                                          | Thule cuerta deessiación Nomber y Apelitica): (Titutta)                                                                                                    |                   |
|                                          | Downladir baruna 1                                                                                                    |                   |
|                                          | United ys ha conferendo su borrador, per la tanto, catalgate cantila que quiera llevar a calos relacionado con<br>los deres de deseñolización deles substituitos e un l'acutad o liverado. |                   |
|                                          | 👔 🥳 tie skie biliersaals y acquis is CLAUSER & DE PROTECCIOR DE DATOS.                                                                                                    |                   |
|                                          | Terge en sante aux se place de 11 die no la exclusi el 1015, su marticule políti an esclusio                                                                                               |                   |
|                                          | (max) (Appendix                                                                                                    |                   |
|                                          |                                                                                                    |                   |
|                                          |                                                                                                    |                   |
|                                          |                                                                                                    |                   |
|                                          | 4 Page                                                                                                    |                   |
|                                          | T. F 650                                                                                                    |                   |
|                                          | Una vez cumplimentado el impreso de autorización de SEPA, pulsar el boton "Subir SEPA":                                                                                                    | 1200              |
| 🕅 🐼 🔜 🔍 💿 😼                              |                                                                                                    | * P B C 0/12/2016 |

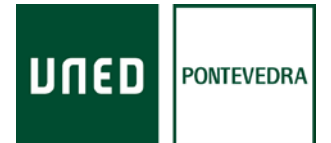

Le aparecerá un mensaje, tiene que pinchar en **examinar,** a continuación debe buscar en su ordenador o equipo utilizado el documento guardado como pdf o imagen. Haga doble click en dicho documento.

| Akademos Web x                               | KOT x 1 UNED   Contests x 1 Unexuald/olive-walk/sector x 1 Unexualded Nacon x 1 Unexualded Nacon x 1                                                                      | 8 0 8 2          |
|----------------------------------------------|----------------------------------------------------------------------------------------------------|------------------|
| ← ⇒ C a https://descarges.uned.es,bublico.bd | dfMarualdelakaevalqbcaccondeMatriculs2017.cdf                                                                                                    | <b>☆</b> 1       |
|                                              | <page-header><page-header><section-header><section-header><text><text><list-item></list-item></text></text></section-header></section-header></page-header></page-header> |                  |
| Antitio ( 😂 🔯 👩 🙆 🚮                          |                                                                                                    | * [P 90 0 1742 m |

Le aparecerá un mensaje, debajo del número de cuenta, que dirá: *El documento SEPA remitido se encuentra en fase de verificación por parte del personal de la UNED* 

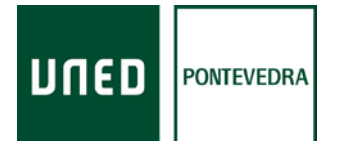

| Akademos Web x                                     | 🗅 UNED   Contacto 🗙 🖉 Narualdel Mun-algicance 🗴 🦉 UNED   Universidad Nacione 🗴 🖉 UNED   programas_doctore 🗴 🖉                                                                                                    |              |
|----------------------------------------------------|----------------------------------------------------------------------------------------------------|--------------|
| € ⇒ C i https://descarges.uned.es,bblco.jpdf/Marua | HaharvahdisolondeHetrouk2017.pdf                                                                                                    | ☆ 1          |
|                                                    | archivo se ha enviado con éxito.                                                                                                    |              |
|                                                    |                                                                                                    |              |
|                                                    | 4. Pago                                                                                                    |              |
|                                                    | documento SEPA remitido se encuentra en fase de verificación por parte del personal de la UNED.                                                                                                    |              |
|                                                    | bin, na kondulati Taya di manakondul Fana anaphanati<br>Prover spenito Napanto spenito Napanto spenito                                                                                                    |              |
|                                                    | U Bagelet Lide as SLASE. El Bagele paellen de la Barra es SLASE.<br>Forma de Falais<br>Tadas suesta los minastes Paelles y apañtes ( ) (2010)<br>- 2010 - 2010 - 2010 - 2010 - 2010 - 2010                                                                                                    |              |
|                                                    | Pendades barves     Pendades barves     Pendades barves     Pendades accesses te los destados por esto de pendade access     Pendades     Pendades accesses te los destados por esto de pendade access     Pendades     Pendades accesses te los destados por esto de pendade access     Pendades     Pendades accesses te los destados por esto de pendade accesses     Pendades accesses te los destados de pendades     Pendades accesses te los destados de pendades     Pendades     Pendades accesses te los destados de pendades     Pendades     Pendades accesses te los destados de pendades     Pendades     Pendades |              |
|                                                    |                                                                                                    |              |
|                                                    | 2<br>UneD                                                                                                    |              |
|                                                    |                                                                                                    | 1 D St ( 175 |

B) En caso de optar por **pago único**, pinche que no en la casilla en la que preguntan si desea fraccionar el pago. Le permitirán realizar el pago de tres formas distintas

| C Tetps://decargs.unet.es/p.bl/so.jot/Manual/statue-statuscondenterout.com/                                                                                                    | \$ I                 |
|----------------------------------------------------------------------------------------------------|----------------------|
| inn in inn                                                                                                    |                      |
|                                                                                                    |                      |
|                                                                                                    |                      |
|                                                                                                    |                      |
| <ol> <li>r agu</li> <li>Si la opción elegida es PAGO ÚNICO, se permiten las siguientes modalidades de pago:</li> </ol>                                                                                                    |                      |
| <ul> <li>Domidilación bancaria. Permite introducir un número de cuenta bancaria al que asociar el recibo. Recuerde enviar el impreso de autorización de la SEPA cumplimentado explicado en anteriores diapositivas.</li> <li>Ingreso en cuenta Genera una carta de pago que será a bondar en una sucursal bancaria.</li> <li>Pago con tarjeta. Permite pagar un recibo mediante una tarjeta de crédito / débito. Para efectuar un pago, conecta con la pasarella de pago del banco. Santander.</li> </ul>                                                                                                    |                      |
| T maximum a page of maximum and the second second sec                                                                                                    |                      |
| MUY IMPORTANTE: The is instanting to the instantion of the instantion of the instanting of the instanting of the instanting of the instant |                      |
| modalidades de KORKADOK DE MITRICLA ZOIK/DET                                                                                                    |                      |
| Pago requieren 🛛 🗤 weeks kata a 12.02. 13 staarte janden in die en 12.320. Staarte bestaar of apple 🖉 🐨                                                                                                    |                      |
| confirmación del total                                                                                                    |                      |
| BORRADOR.                                                                                                    |                      |
| Kecuerde, si desea                                                                                                    |                      |
| modifications NO measurement of the second second s |                      |
| CONFIRME EL                                                                                                    |                      |
| BORRADOR                                                                                                    |                      |
| Plane 64                                                                                                    |                      |
|                                                                                                    |                      |
|                                                                                                    |                      |
|                                                                                                    |                      |
|                                                                                                    | * [> ⊕ 0 0012/2016 ■ |

Si desea domiciliar el recibo, tiene que seguir el proceso realizado en los pasos anteriores (opción A) fraccionamiento de pago).

Si desea pagar presencialmente en ventanilla debe pinchar el icono de la impresora

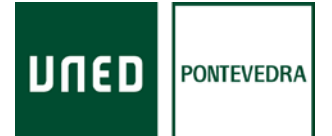

| Image: Address Web         x         Image: PLACAMERINGS QUARCOL:         x         Image: Constants                                                                                                    | X D Nanudskieluweskielaato: X D UAED (Universidad Nacco: X D UAED (programar_sociato: X )                                                                                                    | (A) (6) (B) (B)                  |
|----------------------------------------------------------------------------------------------------|----------------------------------------------------------------------------------------------------|----------------------------------|
| G      Inter //decargs.uned.es/public/pdf/Manuadedir/unvagicaconded     //     //     //     //     //     //     //     //     //     //     //     //     //     //     //     //     //     //     //     //     //     //     //     //     //     //     //     //     //     //     //     //     //     //     //     //     //     //     //     //     //     //     //     //     //     //     //     //     //     //     //     //     //     //     //     //     //     //     //     //     //     //     //     //     //     //     //     //     //     //     //     //     //     //     //     //     //     //     //     //     //     //     //     //     //     //     //     //     //     //     //     //     //     //     //     //     //     //     //     //     //     //     //     //     //     //     //     //     //     //     //     //     //     //     //     //     //     //     //     //     //     //     //     //     //     //     //     //     //     //     //     //     //     //     //     //     //     //     //     //     //     //     //     //     //     //     //     //     //     //     //     //     //     //     //     //     //     //     //     //     //     //     //     //     //     //     //     //     //     //     //     //     //     //     //     //     //     //     //     //     //     //     //     //     //     //     //     //     //     //     //     //     //     //     //     //     //     //     //     //     //     //     //     //     //     //     //     //     //     //     //     //     //     //     //     //     //     //     //     //     //     //     //     //     //     //     //     //     //     //     //     //     //     //     //     //     //     //     //     //     //     //     //     //     //     //     //     //     //     //     //     //     //     //     //     //     //     //     //     //     //     //     //     //     //     //     //     //     //     //     //     //     //     //     //     //     //     //     //     //     // | 2 0 0 0 0 0 0 0 0 0 0 0 0 0 0 0 0 0 0 0                                                                                                    | <b>☆</b>                         |
| 4. P<br>51                                                                                                    | a opción elegida es PAGO ÚNICO, se permiten las siguientes modalidades de pago:<br>Domiciliación bancaria. Permite introducir un número de cuenta bancaria al que asociar el recibo. Recuerde enviar el<br>mpreso de autorización de la SEPA cumplimientado explicado en anteniores dipositivas.<br>Pago en trafeta. Permite pago a un recibo mediante una tarjeta de crédito / debito. Para efectuar un pago, conecta<br>ona la pasarela de pago de Banco Santador.<br>NUY IMPORTANTE:<br>Bago requieren<br>noffirmación del<br>ORRADOR. |                                  |
|                                                                                                    | Cecurer de, si desea<br>equir realization<br>ondificaciones NO<br>ONFIRME EL<br>ORRADOR                                                                                                    |                                  |
| Steen @ 🙄 🔉 📀 😻 🔯 🗱                                                                                                    | 2 Unep                                                                                                    | ■ 日 ● 0 B87<br>- 日 ● 0 O102264 ■ |

Le aparecerá el mensaje conforme tiene 15 días para efectuar el ingreso

| 4. Pago                                                                                                    |                                   |
|----------------------------------------------------------------------------------------------------|-----------------------------------|
| Si selecciona "ingreso en cuenta" debera nacer efectivo el pago en un plazo de 15 días naturales a partir de la<br>confirmación se su BORRADOR:                                                                                                    |                                   |
| 3 Statution (2 Anna 2 Anna 5 Stat                                                                                                    |                                   |
|                                                                                                    |                                   |
| Instant's factory whethere all propy on or plates the 15 data materiality constantials a partitular to a<br>constraint the data wherearders a constraint constraint partitude constraints are propy. And the propy of the terms of the terms of terms of terms of |                                   |
| ACCESADOR DE MAS<br>depensare en el altriculo 21 de la les MC1991, de 31 de enventese, de l'aporte factor de las<br>Administraciones Publicitor e la Presidêncie de las encentes de la concis, en la renda ser decidable de su                                                                                                    |                                   |
|                                                                                                    |                                   |
|                                                                                                    |                                   |
|                                                                                                    |                                   |
| Their surg involution theory consideration                                                                                                    |                                   |
| Destauration of the second second second                                                                                                    |                                   |
| A TO BE AN ADDRESS OF ADDRESS AND ADDRESS AND ADDRESS ADDRESS     |                                   |
|                                                                                                    |                                   |
| And a second second second second second second second second second second second second second second second                                                                                                    |                                   |
| Pigni (B)                                                                                                    |                                   |
|                                                                                                    |                                   |
|                                                                                                    |                                   |
|                                                                                                    |                                   |
| A Page                                                                                                    |                                   |
| 4. ragu                                                                                                    |                                   |
|                                                                                                    | <section-header></section-header> |

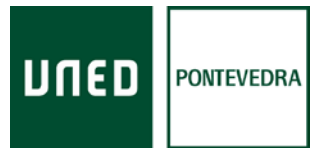

Después le aparece un mensaje con las instrucciones para confirmar el borrador. Una vez confirmado no podrá modificar ni anular la matrícula. Debe realizar tres pasos: pinchar en el enlace **normas de matrícula**, después marcar el **cuadro** del inicio del mensaje, y en último lugar pinchar el botón de **validar** 

| $\in \  \   \Rightarrow \   \mathbf{C} \   \left[$ = https://descarges.uned.es.jbubico.jbdf/MarualdelahuevaApl                                                                                                    | kacondeMatricule2017.pdf                                                                                                    | \$ I            |
|----------------------------------------------------------------------------------------------------|----------------------------------------------------------------------------------------------------|-----------------|
| e      O     O |                                                                                                    | *               |
|                                                                                                    | para ello pulse dicho enlace.<br>Si desea seguir<br>modificaciones NG<br>CONFIRMAR EL<br>BORRADOR, pulse<br>Cancelar o cierre este<br>mensaje |                 |
| Afineo 🙆 🎇 🔍 💽 📵 🔯 🖤 🖏                                                                                                    |                                                                                                    | * [P 🗑 () 16:00 |

Una vez confirmado el borrador podrá imprimir el documento en pdf del impreso de pago. Salen 2 hojas (y una tercera con instrucciones). Debe ir a una sucursal del Banco Santander y efectuar el ingreso

|               | (and )                                                                                                    | Physica 65                               |
|---------------|----------------------------------------------------------------------------------------------------|------------------------------------------|
|               | 2                                                                                                    | UNED                                     |
|               | 4. Pago                                                                                                    |                                          |
|               | Una vez confirmado su BORRADOR, podrá imprimir el impreso de pago:           3. Inter Gamentes         2. Arces         3. Augustoss         4. Pere         5. Final           10. de visionida         174e de decembro         Pere         Final         Final                                                                                                    |                                          |
|               | 0<br>SOUCTILD DE MATTRICULA 2016/2017                                                                                                    |                                          |
|               | D P t • New En) - + Seekakomis I<br>UNIVERSIGAD NACIONAL DE EDUCACIÓN A DISTANCIA                                                                                                    | 4 0 1 ×                                  |
|               | Anoto de Mandala Antilia<br>Contro Accidencio Mandela da Taluca<br>vino de stratorio medio da Taluca<br>vino de stratorio medio da manuta de mana de mana<br>contro Accidencio Mandela da Manuta de de conclusiona y tamiensimates<br>trato de la manuta de la manuta de de conclusiona y tamiensimates                                                                                                    | DE                                       |
|               | Docess Propulsaria, et al. doce or submettinuodo y decidina et aminada<br>pocularia y docessaria et al. docessaria et al. docessaria et al. docessaria<br>pocularia et al. docessaria et al. docessa | winate NO<br>alsociety B                 |
|               |                                                                                                    | Places 46                                |
|               | 2                                                                                                    | מפחע                                     |
|               | 4 Dago                                                                                                    |                                          |
| 🙆 🚞 🧕 🧿 🖉 🐲 ! |                                                                                                    | * 12 11 12 11 11 11 11 11 11 11 11 11 11 |

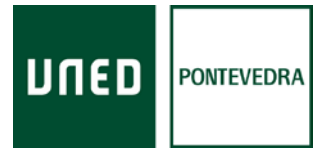

En caso de querer realizar el pago online debe pinchar el icono de la tarjeta

| Aladmos Web x V PUNDAMENTOS QUAMICOT x V UMED   Contacto x V UMED   Contacto x V V V V V V V V V V V V V V V V V V | anualddahur-adgleador 🗴 🗸 🔟 UNED (Universidad Nacion: 🗴 🖉 🗋 UNED ( programas_doctor- 🗴 // 🔼                                                                                                    | (A) ( <u>a) (A)</u>            |
|----------------------------------------------------------------------------------------------------|----------------------------------------------------------------------------------------------------|--------------------------------|
| $\in \  \   \Rightarrow \   \mathbf{C} \  \   \left[$                                                                                                    | đ                                                                                                    | <b>☆</b> 1                     |
| 2                                                                                                    |                                                                                                    |                                |
| 4. Pago<br>Si la opción ele<br>Domiciliaci<br>impreso de<br>- largreso en<br>Pago con ta                                                                                                    | igida es PAGO ÚNICO, se permiten las siguientes modalidades de pago:<br>In bancaria, Permite introducir un número de cuenta bancaria al que asociar el recibo. Recuerde enviar el<br>autorización de la SEPA cumplimentado explicado en anteriores diapositivas.<br>uenta. Genera una carta de pago que será abonada en una sucursta bancaria.<br>rijeta. Permite pagar un recibo mediante una tarjeta de crédito / débito. Para efectuar un pago, conecta<br>el de namor del Barco Sastander.                                                                                                    |                                |
| MUY IMPO<br>Todas las<br>modalidae<br>Pago requ<br>confirmac<br>BORRADO<br>Recuerde,<br>seguir rea<br>modificae<br>CONFIRM<br>BORRADO                                                                                                    | CREATINE:  CREATINE:  CREATINE:  CREATINE:  CREATINE:  CREATINE:  CREATINE:  CREATINE:  CREATINE:  CREATINE:  CREATINE: CREATINE: CREAT |                                |
| 71mm @ 🙄 🖸 🗑 🔮 💌 🖬 🗖                                                                                                    |                                                                                                    | ■ [=: 100 C 1007<br>00122016 0 |

Le aparecerá el mensaje conforme tiene 15 días para efectuar el ingreso

| 2                                                                                                    | ED        |
|----------------------------------------------------------------------------------------------------|-----------|
|                                                                                                    |           |
|                                                                                                    |           |
| 4. Pago                                                                                                    |           |
| si seleccióna ingreso en cuental dedera nacer electivo el pago en un plazo de 15 olas nacurales a partir de la<br>confirmación se su BORRADOR:                                                                                                    |           |
| 1 file Contraction 2 Annual 2 Annual Contraction 5 find                                                                                                    |           |
|                                                                                                    |           |
| Endors' fuscor effective al pappi en en plann in 15 dies extension extensions aporte de la<br>confermation de se fermanes a se remainement aux lander que ne have recellante se page, se podul<br>seconderation de services de seconderate attension de seconderate attension de la plannes de seconderate la seconderate de<br>contractes de seconderate. Effective de seconderate attension de la plannes de seconderate la seconderate de<br>seconderate de seconderate de la seconderate attension de la seconderate attension de la seconderate de la seconderate de la seconderate de la seconderate de<br>seconderate de seconderate de la seconderate attension de la seconderate de la seconderate de la seconderate de<br>seconderate de la seconderate de la seconderate attension de la seconderate de la seconderate deservate de la seconderate de la seconderate de l |           |
| ROBERZOR DE MAX disponento en el articulo 21 del tales 2011/001, 20 31 del encontrete, de Régioner Santino de las Administraciones Polícicas e del Presidencembro Administración Cancia, en la transido por desidable de su                                                                                                    |           |
| 11 Insuring State of State of              |           |
|                                                                                                    |           |
| Terraneous and the second second seco             |           |
| The set set of the set of the set             |           |
| Texture terror                                                                                                    |           |
|                                                                                                    |           |
|                                                                                                    |           |
| A A A A A A A A A A A A A A A A A A A                                                                                                    |           |
|                                                                                                    | Agenet 65 |
|                                                                                                    |           |
| 2                                                                                                    | ED        |
|                                                                                                    |           |
|                                                                                                    |           |
| 4. Pago                                                                                                    |           |

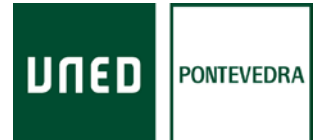

Después le aparece un mensaje con las instrucciones para confirmar el borrador. Una vez confirmado no podrá modificar ni anular la matrícula. Debe realizar tres pasos: pinchar en el enlace **normas de matrícula**, después marcar el **cuadro** del inicio del mensaje, y en último lugar pinchar el botón de **validar** 

| ← → C  ■ https://decarges.uned.es.jbublico.jbdf/Manusidela/kaevaA | planovd#trouk2017.pdf                                                                                                    | <b>\$</b> 1 |
|-------------------------------------------------------------------|----------------------------------------------------------------------------------------------------|-------------|
|                                                                   |                                                                                                    |             |
|                                                                   | <ul> <li>4. Pago</li> <li>Bi sistema le indicarà que su BORRADOR ha quedado cumplimentado y guardado.</li> <li>Para pagarlo y convertirlo en SOLICITUD DE MATRICULA, pulsar Validar. Una vez VALIDADA su matricula, no podri realizar anulaciones, ni modificaciones salvo por solo una vez que podri realizar cambios en invel de asignarturas que on einpliquen variación en la liquidación econômica d'urante el periodo de matricula. Si podrá modificar su su borrador.</li> <li>Para validar este BORRADOR es preciso que declare conocer y aceptar las <u>normas de matricula</u>, para ello pulse dicho enlace.</li> <li>Si desea seguir realizando modificariones NO COMFIRMAR EL BORRADOR, pulse Cancelar o cierre este mensaje:</li> </ul> |             |
|                                                                   |                                                                                                    |             |
| Athada 🙆 🥁 🔍 🔕 🔯 🐺 🕎                                              | * P 图 0                                                                                                    | 04/12/2016  |

Al seleccionar la modalidad de 'Pago con tarjeta' le redirigirá a la pantalla de la conexión de la aplicación de matrícula con la pasarela de pago (TPV) del Banco Santander.

| G I Tops://decargs.uned.es.p.dox/pdf/Maruadeda | eyadpcaconderketrousza 17.00                                                                         |                                                                                                 | Página 67        |  |
|------------------------------------------------|----------------------------------------------------------------------------------------------------|-------------------------------------------------------------------------------------------------|------------------|--|
|                                                | 2                                                                                                    |                                                                                                 | UNED             |  |
|                                                | 4. Pago<br>Si selecciona la modalidad de <b>'Pago con</b><br>con la pasarela de pago (TPV) del Banco | <b>tarjeta</b> " le redirigirá a la pantalla de la conexión de la aplicac<br>Santander.         | ión de matrícula |  |
|                                                | Soutander Elaven                                                                                     | Soluminos avidores Canadiana                                                                    |                  |  |
|                                                | <b>1</b> Marine - 2                                                                                  | ante a 3 mm a 4 mm d                                                                            |                  |  |
|                                                | Datos de la operación                                                                                | Pagar con Tarjeta 🐨 😰 😅                                                                         | *                |  |
|                                                | Convertie UNED                                                                                       | Principal<br>Million<br>Calculated<br>The same same                                             |                  |  |
|                                                | Pedido. 765705672877<br>Fecha: 0005/2014 11-19                                                       | Cos Segurdad                                                                                    |                  |  |
|                                                | Volder                                                                                               | Cannon Paper                                                                                    | -                |  |
|                                                | 1/1014/mbm                                                                                           | Norman De Redaige<br>Schelingen Procession (), Talerte derenden verwanden, Alexingen Principale |                  |  |
|                                                |                                                                                                    |                                                                                                 | Phone Bill       |  |
|                                                | 2                                                                                                    |                                                                                                 | חשבם             |  |
|                                                |                                                                                                    |                                                                                                 |                  |  |
|                                                | 4. Pago                                                                                              |                                                                                                 |                  |  |

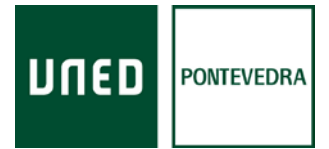

| Alademos Web × U FUNDAMENTOS QUÍMICO            | 101 x 🖞 [] UNED   Contento x 🖞 🚺 Manualdoluka-sAplicato: x 🦞 🚺 UNED   Universidad Nacion: x 🖞 [] UNED   programae_soctor: x 🌾 []  | (d) (o) (D) (- 4   |
|-------------------------------------------------|----------------------------------------------------------------------------------------------------|--------------------|
| € → C i https://descargas.uned.es/b.ibloo.jpdf/ | (Manualdetahaevatglicaciundetatricula:2017.pdf                                                                                    | \$                 |
|                                                 |                                                                                                    |                    |
|                                                 |                                                                                                    |                    |
|                                                 | 75gpa 58                                                                                                    |                    |
|                                                 |                                                                                                    |                    |
|                                                 |                                                                                                    |                    |
|                                                 |                                                                                                    |                    |
|                                                 |                                                                                                    |                    |
|                                                 | E Final                                                                                                    |                    |
|                                                 | 5. Final                                                                                                    |                    |
|                                                 | Continuando con el proceso de alta se muestra la siguiente pantalla, puede indicar:                                               |                    |
|                                                 | <ul> <li>Si acepta recibir todas las notificaciones sobre su matrícula vía email</li> </ul>                                       |                    |
|                                                 | <ul> <li>Si va a necesitar adaptaciones para las pruebas presenciales, pulsando el enlace 'Solicitar adaptaciones'</li> </ul>     |                    |
|                                                 | 1 Datos Generales 2 Acceso 3 Asignaturas 4 Paga 5 Final 1/2                                                                       |                    |
|                                                 | Doc. de identidad: Tipo de documento: País de expedicio:                                                                          |                    |
|                                                 | Primer apellido: Nowbre:                                                                                                    |                    |
|                                                 | 0                                                                                                    |                    |
|                                                 | SOUCITUD DE MATRÍCULA 2016/2017                                                                                                   |                    |
|                                                 | 👔 🧭 Acepto recibir todas las notificaciones subre ni matricula en el correo electrónico que he facilitado en mis datos personales |                    |
|                                                 | S vala monitar adaptaciones para las probas presencivies pulse en SOLICITAR ADAPTACIONIS                                          |                    |
|                                                 | (Annual Spectral                                                                                                    |                    |
|                                                 |                                                                                                    |                    |
|                                                 | Dara finalizar el proceso de alta debe nulsar 'Siguiente'                                                                         |                    |
|                                                 | Fara iniaizar el proceso de alta debe puisar siguiente.                                                                           |                    |
|                                                 |                                                                                                    |                    |
|                                                 |                                                                                                    |                    |
|                                                 |                                                                                                    |                    |
|                                                 |                                                                                                    |                    |
|                                                 |                                                                                                    |                    |
|                                                 |                                                                                                    |                    |
| 🕅 🙆 🎇 🔯 💿                                       |                                                                                                    | * 🖓 🛞 0 09/12/2016 |

Una vez efectuado el pago de la matrícula, debe marcar el botón siguiente y podrá llegar al final de la matrícula

En el fin de la matrícula le indicará los documentos que debe enviar a Madrid al negociado de alumnos del Grado en el que se matriculó.

Uno de los documentos será el resguardo de haber abonado las tasas de traslado de expediente de selectividad.

Información

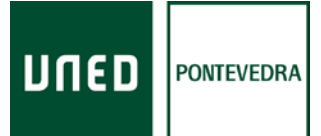

Información

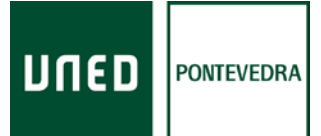